**Simplifying Diabetes** 

# Medtrum

# TouchCare Slim A7+ CGM rendszer

Használati útmutató

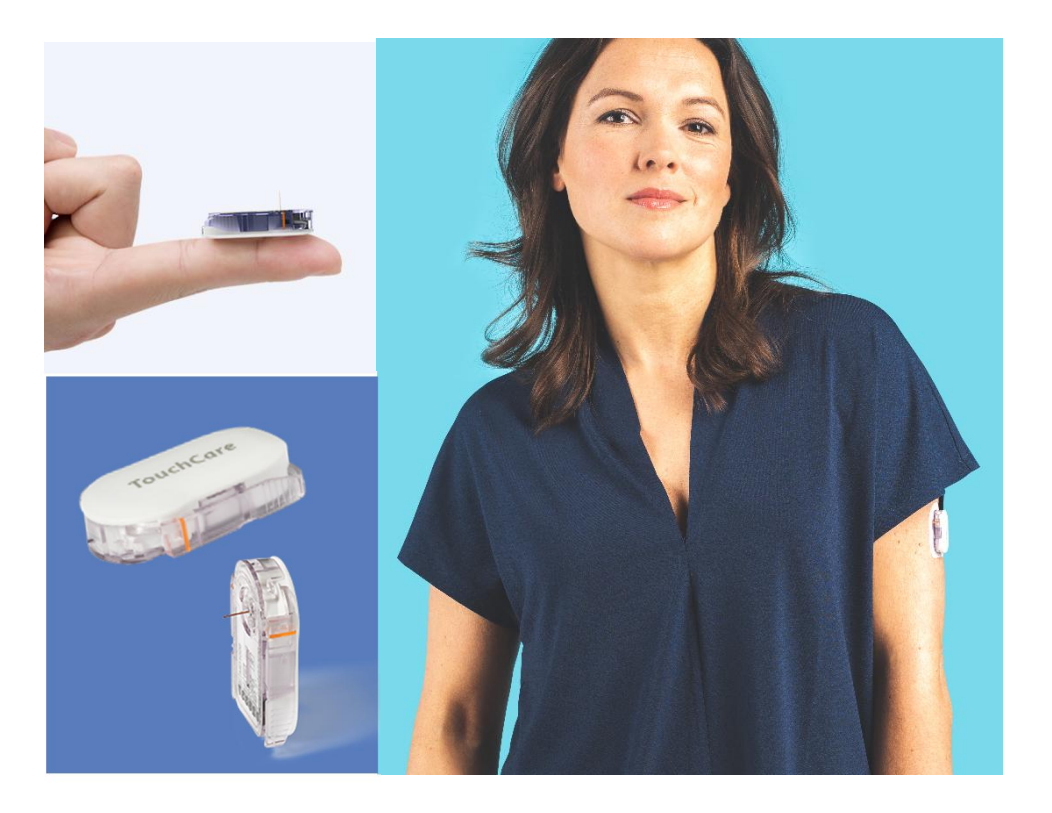

# Medtrum TouchCare Slim A7+ CGM Rendszer

Használati útmutató

©2023, Medtrum Technologies Inc. Minden jog fenntartva.

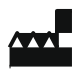

#### Medtrum Technologies Inc. 7F,

Building 8, No. 200, Niudun Road Sanghaj 201203, Kína Tel: +86-21-50274781 Fax: +86-21-50274779 www.medtrum.com

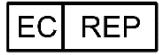

Medtrum B.V. Nijverheidsweg 17 5683 CJ Best Hollandia Tel: +31 (0) 499745037

Importálja és forgalmazza: Di-Care Zrt. Székhely: 1119 Budapest, Mérnök utca 12-14. E-mail: <u>info@medtrum.hu</u> www.medtrum.hu

# **CE**0197

A termék megfelel a 93/42/EGK irányelv és a 2014/53/EU irányelv előírásainak.

REF MD1026 Változat: 1.5 Megjelenés Dátuma: 2023. június 30.

UG883019GB 348253

# Tartalom

| 1 | l Bevezetés                                 | 6  |
|---|---------------------------------------------|----|
|   | 1.1 Használat előtt                         | 6  |
|   | 1.2 Javallatok                              | 6  |
|   | 1.3 Ellenjavallatok                         | 6  |
|   | 1.4 Felhasználói biztonság                  | 7  |
|   | 1.4.1 Figyelmeztetések és Óvintézkedések    | 7  |
|   | 1.5 Jótállási információk                   | 11 |
| 2 | 2 A TouchCare Rendszer alapjai              | 14 |
|   | 3.1 Az alkalmazás telepítése                | 16 |
|   | 3.2 Bejelentkezés/regisztráció              | 19 |
|   | 3.3 Főmenü                                  | 22 |
|   | 3.4 Távadó sorozatszám hozzáadása a fiókhoz | 23 |
|   | 3.4.1 Sorozatszám hozzáadása                | 23 |
|   | 3.4.2 Sorozatszám megváltoztatása           | 22 |
|   | 3.4.3 Sorozatszám törlése                   | 23 |
|   | 3.5 CGM                                     | 25 |
|   | 3.5.1 Szenzor csatlakoztatása               | 25 |
|   | 3.5.2 Szenzor eltávolítása                  | 26 |
|   | 3.5.3 Elveszett szenzor megtalálása         |    |
|   | 3.6 Megfigyelési szenzor állapota           | 26 |
|   | 3.7 Részletes szövetközti cukor-információk | 31 |
|   | 3.8 A szenzor kalibrálása                   | 33 |
|   | 3.9 Statisztika                             | 35 |
|   | 3.9.1 Napi szenzorjelentés                  | 35 |
|   | 3.9.2 Trendelemzés                          | 37 |
|   | 3.9.3 Esemény-összefoglaló                  | 38 |
|   | 3.10 Események                              | 39 |
|   | 3.10.1 Eseményképernyő                      | 39 |
|   | 3.10.2 Eseményképernyő hozzáadása           | 40 |
|   | 3.10.3 Eseményképernyő szerkesztése         | 44 |
|   | 3.11 Emlékeztetők                           | 45 |
|   | 3.11.1 Emlékeztető beállítási képernyő      | 45 |
|   | 3.11.2 Emlékeztető képernyő                 | 45 |

|   | 3.12 Be     | eállítások                                         | 46 |
|---|-------------|----------------------------------------------------|----|
|   | 3.12.1      | CGM Rendszer beállítások                           | 47 |
|   | 3.12.2      | Általános beállítások                              | 48 |
|   | 3.12.3      | Fiókvédelem                                        | 49 |
|   | 3.12.4      | Alapbeállítások                                    | 54 |
|   | 3.12.5      | Eszköztár                                          | 54 |
| 4 | A szenzor   | cseréje                                            |    |
|   | 4.1 A jelen | legi szenzor eltávolítása és a távadó eltávolítása | 56 |
|   | 4.2 Új szer | nzor beillesztése                                  | 57 |
|   | 4.2.1 Be    | eillesztési pont kiválasztása                      | 57 |
|   | 4.2.2 Be    | eillesztési pont előkészítése                      | 58 |
|   | 4.2.3 A     | cukorszint-szenzor eltávolítása a csomagból        | 59 |
|   | 4.2.6 Biz   | ztonsági zár eltávolítása                          | 60 |
|   | 4.2.7 Sz    | enzor beillesztése                                 | 62 |
|   | 4.2.8 Be    | eillesztő eltávolítása                             | 62 |
|   | 4.2.9 A     | szenzor tartóaljzatának ellenőrzése                | 63 |
|   | 4.2.10      | A szenzor beillesztőjének biztonságos eltávolítása | 64 |
|   | 4.3 A távad | ló csatlakoztatása                                 | 64 |
|   | A szenzo    | or tartóaljzatának leragasztása (opcionális)       | 65 |
| 5 | Biztonsági  | i rendszer és riasztások                           | 67 |
|   | Riasztás    | ok listája                                         | 67 |
| 6 | Gvártói ny  | /ilatkozat                                         | 71 |
| - | 6.1 Elektro | omágneses kibocsátás                               |    |
|   | 6.2 Elektro | omágneses érzéketlenség                            | 71 |
| 7 | l számú m   | nelléklet: lelkének és ikonok                      | 73 |
| • | Szimbólum   | nok a termék címkéjén                              | 73 |
|   | 52111501011 |                                                    |    |
| 8 | ll. számú r | nelléklet: Műszaki információk                     | 75 |
|   | 8.1 A táva  | dó tulajdonságai                                   | 75 |
|   | 8.2 A cuko  | rszint-szenzor tulajdonságai                       | 75 |
|   | 8.3 A CGM   | I Rendszer pontossága                              | 76 |
| 9 | Fogalomtá   | ár                                                 |    |

# 1 Bevezetés

# 1.1 Használat előtt

TouchCare Slim A7+ CGM Rendszer három részből áll: a távadóból, a cukorszenzorból, és az okoskészülékre telepített Medtrum EasySense mobilalkalmazásból. Nem minden eszköz vagy kiegészítő érhető el minden országban, amelyet a CGM rendszer támogat. Utánrendelés céljából keresse helyi képviselőjét.

# **1.2** Javallatok

Medtrum TouchCare Slim A7+ CGM Rendszer (2 éves vagy idősebb) cukorbeteg személyek általi felhasználásra készült, a sejtközötti folyadék cukorszintjének folyamatos rögzítésére. Mialatt a szenzor+távadó csatlakozik az okoskészülékéhez, Ön valós idejű értékeket, grafikonokat és riasztásokat kaphat. A CGM Rendszer eredményei értelmezésének alapja a cukorszint alakulásának trendje, illetve több egymást követő mérés. A rendszert csak egy beteg használja.

# **1.3** Ellenjavallatok

a TouchCare CGM Rendszer nem ajánlott olyan személyeknek, akik nem kívánnak vagy nem képesek

- a kezelőorvosukkal való kapcsolattartásra,
- a vércukorszint legalább napi két alkalommal történő mérésére,
- a riasztások felismerésére és kezelése (megfelelő látás és hallás szükséges).

# 1.4 Felhasználói biztonság

# 1.4.1 Figyelmeztetések és Óvintézkedések

## 1.4.2 Általános

A CGM Rendszer használata előtt olvassa el és sajátítsa el a jelen *Használati útmutatóban* foglaltakat. Az utasítások be nem tartása fájdalommal és sérüléssel járhat, illetve a rendszer teljesítményére is hatást gyakorolhat. Amennyiben valamit nem ért vagy kérdése van, forduljon kezelőorvosához, keresse vevőszolgálatunkat, illetve vegye fel a kapcsolatot a helyi Medtrum forgalmazójával.

A rendszer semmilyen módosítása sem engedélyezett.

NE HASZNÁLJA a TouchCare CGM Rendszert, ha érzékeny a bőre vagy allergiás az akrilragasztókra.

NE HASZNÁLJON a jelen *Használati útmutatóban* szereplő kiegészítőktől eltérő kiegészítőket, amelyek maradandóan károsíthatják a rendszert és a jótállás érvénytelenségével járnak.

NE HASZNÁLJÁK kisgyermekek felnőtt felügyelete nélkül a szenzort vagy a távadót. A távadó és a szenzor apró alkatrészeket tartalmaz, amelyek fulladásveszélyt jelenthetnek.

NE HASZNÁLJA a TouchCare CGM Rendszeret gyúlékony érzéstelenítők vagy robbanásveszélyes gázok jelenlétében.

A TouchCare CGM Rendszer aktív gyógyászati eszközöket tartalmaz. Ha a rendszer bármely részét hulladékként dobja el, tartsa be a helyi hulladékkezelési előírásokat.

NE HAGYJA FIGYELMEN KÍVÜL a magas vagy alacsony vércukorszint tüneteit. Amennyiben úgy gondolja, hogy a cukorszint-szenzor által mért értékek nem felelnek meg a közérzetének, manuálisan mérje meg vércukorszintjét vércukorszintmérő használatával. Amennyiben a probléma továbbra is fennáll, távolítsa el a régi szenzort, majd helyezzen be újat.

A szenzor különleges szükségleteket támaszthat az Ön egészségügyi állapotát és gyógyszeres kezelését illetően. Kérjük, egyeztessen az állapotáról és gyógyszereiről kezelőorvosával, mielőtt használná a szenzort.

Amennyiben úgy gondolja, hogy a cukor-szenzora használat közben eltört, NE PRÓBÁLJA MEG egyedül eltávolítani. A szenzor eltávolításához kérje kezelőorvosa segítségét.

#### Működési hőmérsékleti tartomány

A Medtrum TouchCare Slim A7+ CGM Rendszer működési hőmérsékleti tartománya 5°C (41°F) és 40°C (104°F) között van. NE TEGYE KI a rendszert a tartományon kívül eső hőmérsékletnek. NE TEGYE KI a rendszert közvetlen napsugárzásnak hosszú időn keresztül.

#### Tisztítás

NE HASZNÁLJON háztartási tisztítószereket, vegyszereket, oldószereket, fehérítőket, mosószivacsokat vagy éles eszközöket a távadó tisztításához. A távadó felületének tisztításához kevés sósborszesz használható. A távadó nem tehető mosogatóba, nem tisztítható nagyon meleg vízzel.

NE HASZNÁLJON hajszárítót, mikrohullámú sütőt vagy hagyományos sütőt a távadó tisztításához. Használjon puha törölközőt.

NE TISZTÍTSA a rendszer részeit, amikor használja azt.

## Röntgen-, MRI- és CT-vizsgálatok

Az erős sugárzás és mágneses mezők hatást gyakorolhatnak a TouchCare CGM Rendszerre. Amennyiben Ön röntgenvizsgálatra, MRI-vizsgálatra, CTvizsgálatra vagy sugárzásnak való egyéb kitettségre készül, távolítsa el a szenzort és a távadót, és hagyja őket a kezelés helyszínén kívül. A vizsgálat vagy eljárás végeztével cseréljen szenzort.

a TouchCare CGM Rendszer ellenáll a szokványos elektromágneses és elektrosztatikus mezőknek, beleértve a repülőtéri biztonsági rendszereket és a mobiltelefonokat.

## 1.4.3 Fogyóeszköz

**Cukorszint-szenzor** — A Medtrum TouchCare A7+ cukorszint-szenzor (MD3026) kizárólag Medtrum TouchCare A7+ távadóval (MD1026) használható.

Figyelmeztetés: Az Ön védelme érdekében átfogó tesztelésnek vetettük alá a Medtrum TouchCare A7+ távadót, hogy megbizonyosodhassunk arról, hogy a Medtrum által gyártott TouchCare A7+ cukorszint-szenzorok használatával megfelelően működik. Javasoljuk a Medtrum TouchCare A7+ cukorszintszenzorok használatát, mivel harmadik felek által kínált szenzorok használata esetén nem tudjuk garantálni a TouchCare A7+ CGM rendszer megfelelő működését, így nem vagyunk felelősek a CGM rendszer bármely károsodásáért vagy meghibásodásáért, amennyiben annak oka a nem Medtrtum A7+ cukorszenzorral történő felhasználás.

#### 1.4.4 Rádiófrekvenciás (RF) kommunikáció

A Medtrum TouchCare CGM Rendszer rádiófrekvenciás energiát generálhat, használhat és sugározhat, illetve káros interferenciát fejthet ki a rádióhullámokra.

Nem garantált, hogy az egyes berendezések esetén nem lép fel interferencia. Amennyiben a TouchCare CGM Rendszer káros interferenciát fejt ki a rádiós vagy televíziós vételre, javasoljuk, hogy a következő intézkedések végrehajtásának valamelyikével próbálja feloldani azt:

mozdítsa el vagy helyezze másik helyre a TouchCare CGM Rendszert,

növelje a TouchCare CGM Rendszer, illetve az interferenciát kibocsátó vagy elszenvedő készülék közötti távolságot.

Azok a szokványos háztartási elektronikus eszközök, amelyek a TouchCare CGM Rendszerével azonos frekvenciasávban sugároznak, gátolhatják a távadó és az okoseszköz közötti kommunikációt. Az interferencia következtében ugyanakkor nem továbbítódnak rossz adatok, illetve a készülék sem károsodik. A távadó és az okoseszköz közötti rádiófrekvenciás kommunikáció 10 méteres távolságon belül működik.

#### 1.4.5 Víz

A szenzor zuhanyzás, fürdés és úszás közben vízálló, amennyiben a távadó teljesen csatlakozik. 2,5 méter mélységig és 60 perc időtartamig vízálló réteget alkotnak. A forró víz ugyanakkor csökkentheti a szenzor élettartamát. Ha víz éri a készüléket, öblítse ki tiszta vízzel és szárítsa meg egy törölközővel.

*Figyelmeztetés:* A távadó normál körülmények között nem képes információt továbbítani a vízben. A szenzor és a távadó NE KERÜLJÖN 2,5 méternél (8 lábnál) mélyebb vízbe, illetve ne kerüljön 60 percnél hosszabb időtartamra vízbe. Rendszeresen ellenőrizze, hogy a távadó és a szenzor megfelelően csatlakozik a helyéhez.

### 1.4.6 Tárolás

A cukor-szenzor 2°C (36°F) és 30°C (86°F) közötti hőmérsékleten, illetve 20% és 90% közötti relatív páratartalmú helyen tárolandó, a szenzor élettartamának megőrzése érdekében. 30°C (86°F) feletti hőmérsékleten a szenzort hűtött tárolóban kell tárolni, amelynek hőmérséklete nem lehet kevesebb mint 2°C (36°F). Ezen a hőmérsékleti tartományon belül a szenzor hűtőszekrényben is tárolható. A szenzor nem tárolható fagyasztószekrényben. A használat előtt várja meg, míg a szenzor szobahőmérsékletűre melegszik. A nem megfelelő tárolás következtében a szenzor pontatlanul mérheti a szövetközti cukorszintjét, így Ön nem kaphat információt a az alacsony vagy magas cukorszintjéről.

A távadó -10°C (14°F) és 55°C (131°F) közötti hőmérsékleten, illetve 20% és 90% közötti relatív páratartalmú helyen tárolandó.

# 1.5 Jótállási információk

A Medtrum Technologies Inc. (a továbbiakban "Medtrum") jótállást vállal a távadó esetleges anyaghibái és gyártási hibái vonatkozásában, a távadónak az eredeti végfelhasználó számára történő kiszállítása dátumát követő 24 hónapos időtartamra (a továbbiakban "Jótállási időtartam"). A Jótállási időtartam során a Medtrum saját belátása szerint javítja vagy cseréli a hibás távadókat (új vagy újrahitelesített távadókra, a Medtrum saját belátása szerint), a jelen Használati útmutatóban szereplő feltételek és kivételes esetek alkalmazása mellett. A jótállás kizárólag új készülékekre érvényes, a távadó javítása vagy cseréje esetén pedig a Jótállási időtartam nem kerül meghosszabbításra.

# A jótállás kizárólag akkor érvényes, ha a távadót a Medtrum utasításainak megfelelően használták, és az alábbi esetek egyike sem áll fent:

• a károsodás a távadó olyan változtatásának vagy módosításának következménye, amelyet a felhasználó vagy harmadik személy a gyártási napot követően hajtott végre,

• a károsodás a távadó bármely része olyan szervizelésének vagy javításának következménye, amelyet a Medtrumtól különböző személy hajtott végre,

• nem a Medtrum által gyártott TouchCare A7+ cukorszint-szenzor használata a távadóhoz,

• a távadó olyan hardveres vagy szoftveres kiegészítőkkel, támogató termékekkel, perifériás felszerelésekkel való használata, amelyeket nem a Medtrum biztosított vagy hagyott jóvá,

• a károsodás vis major vagy a Medtrumnak fel nem róható egyéb esemény következménye,

• a károsodás gondatlan vagy nem megfelelő használat következménye, beleértve, de nem kizárólagosan a nem megfelelő tárolást, illetve a fizikai károsítást, például a leejtésével vagy egyéb módon.

A jótálláshoz való jog személyesen a végfelhasználót illeti meg. Amennyiben a jelen jótállás tárgyát képző távadót az eredeti végfelhasználótól eltérő felhasználó számára értékesítik vagy egyéb módon ruházzák át, a jelen jótállás azonnali hatállyal érvényét veszti. A jelen jótállás kizárólag a távadóra vonatkozik, egyéb termékekre vagy kiegészítőkre nem.

A JELEN JÓTÁLLÁS KERETÉN BELÜL BIZTOSÍTOTT JOGORVOSLATOK A JÓTÁLLÁSI KÖVETELÉSEK ESETÉN ALKALMAZANDÓ KIZÁRÓLAGOS JOGORVOSLATOK. SEM A MEDTRUM, SEM ANNAK BESZÁLLÍTÓI VAGY FORGALMAZÓI NEM FELELŐSEK A TERMÉK MEGHIBÁSODÁSÁBÓL KÖVETKEZŐ VAGY EREDŐ BÁRMELY TERMÉSZETŰ VAGY JELLEGŰ VÉLETLENSZERŰ, KÖVETKEZMÉNYES VAGY KÜLÖNLEGES SÉRÜLÉSÉRT. BÁRMELY TOVÁBBI KIFEJEZETT VAGY HALLGATÓLAGOS JÓTÁLLÁSNAK HELYE NINCS, BELEÉRTVE A TÖRVÉNYI JÓTÁLLÁST ÉS AZ ADOTT FELHASZNÁLÁSRA VALÓ ALKALMASSÁGRA VONATKOZÓ JÓTÁLLÁST.

# 2 A TouchCare Rendszer alapjai

A TouchCare CGM Rendszer három részből áll: a vezeték nélküli távadóból, a cukorszint-szenzorból, és az okoskészülékre telepített Medtrum EasySense mobilalkalmazásból. A szenzor érzékeli a sejtközötti folyadék cukorszintjét, és minden második percben cukorszintet mér. Bizonyos ideig tartó használat után feltöltheti a szenzor adatait okoskészülékére, de továbbra is csatlakoztathatja a szenzort okoskészülékéhez, hogy valós idejű értékeket, grafikonokat és riasztásokat kaphasson.

**Cukorszint-szenzor (MD3026)** egyszer használható fogyóeszköz. Egy rugalmas érzékelőt tartalmaz, amely közvetlenül a bőr alá illeszthető. A beillesztett érzékelő a megfelelő használat esetén maximum 14 napon keresztül méri a szövetközti cukorszint-értékeket. A cukorszint-szenzor a CGM Rendszer alkalmazott részét képezi.

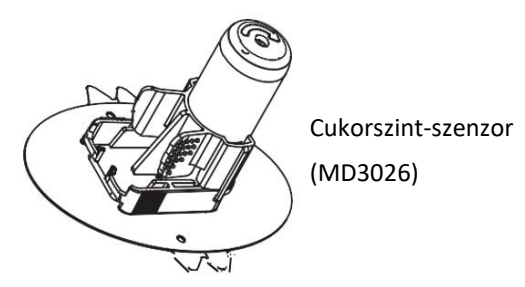

Vezeték nélküli távadó (MD1026) egy apró elektronikus eszköz, amely a cukorszint-szenzorhoz csatlakozik, és minden második percben elküldi a cukorszint-szenzor által mért cukorértéket okoskészülékére. A távadó beépített tölthető akkumulátort tartalmaz, amelynek élettartama 24 hónap.

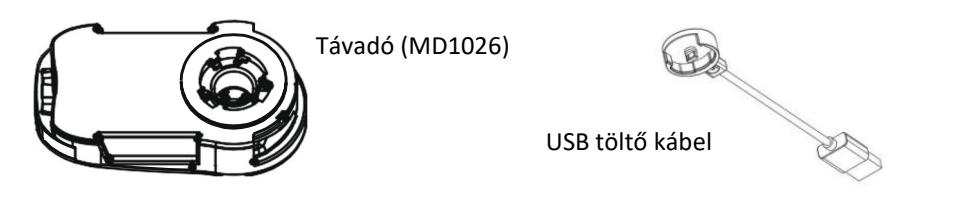

Figyelmeztetés: használat előtt töltse fel a távadót!

A TouchCare távadót USB töltőkábelen (tartozék a csomagolásban) keresztül kell feltölteni, amely egy USB 2.0/3.0 portba vagy egy 5 V DC névleges feszültségű és 100 mA DC-nél nagyobb névleges áramú hálózati adapterbe szükséges csatlakoztatnia. Az USB-porttal rendelkező készüléknek és a hálózati adapternek meg kell felelnie az EN 60950-1 vagy az EN 60601-1 szabványnak. Az akkumulátort a távadó első használatakor teljesen fel kell tölteni, ez akár 2 órát is igénybe vehet. Minden szenzor használat után ajánlott feltölteni az adóegységet. Ha egy távadót két hónapig használat nélkül tárolnak, akkor a távadó akkumulátorát újra teljesen fel kell tölteni annak biztosítása érdekében, hogy megfelelően működjön.

A jelzőfény zölden villog, amikor a távadó töltődik, és kialszik, amikor a távadó teljesen fel van töltve.

**Medtrum EasySense mobilalkalmazás** fogadó eszközként tölthető le okoskészülékére. Megjeleníti a szenzortól származó összes információt, statisztikát és riasztást. Lehetővé teszi továbbá a szenzor kalibrálását, a beállítások módosítását és az események rögzítését.

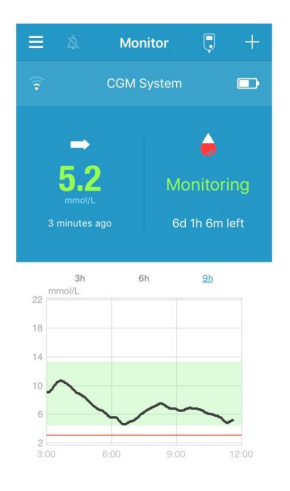

# **3** Medtrum EasySense mobilalkalmazás használata

# 3.1 Az alkalmazás telepítése

### IOS

Amennyiben IOS operációs rendszerrel rendelkező okoskészüléket használ, a Medtrum EasySense mobilalkalmazás az Apple Store-ból tölthető le.

#### Android

Amennyiben Android operációs rendszerrel rendelkező okoskészüléket használ, a Medtrum EasySense mobilalkalmazás a Google Playből tölthető le.

Az okoskészüléknek, illetve az okoskészülék töltőjének meg kell felelnie az IEC60950-1 szabványnak.

Amennyiben az okoskészülékét szoftveresen módosították (jailbreak), ne telepítse az alkalmazást. Az alkalmazás telepítésével kapcsolatos további információkért olvassa el az okoskészülék használati utasítását.

A Medtrum EasySense mobilalkalmazás nem írhatja felül okoskészüléke beállításait.

Amennyiben az alkalmazást IOS-készülékre telepíti, a riasztások és az alkalmazás egyéb funkcióinak engedélyezéséhez a következőkre van szükség:

1. Ellenőrizze, hogy az okoskészülék rendelkezik Bluetooth funkcióval,

és az be is van kapcsolva.

2. Ellenőrizze, hogy a "Néma" és a "Ne zavarjanak" üzemmódok nincsenek bekapcsolva.

**3.** Ellenőrizze, hogy az okoskészülék hangereje megfelelőre van állítva ahhoz, hogy meghallja a riasztásokat és az emlékeztetőket.

4. Ellenőrizze, hogy a Medtrum EasySense mobilalkalmazás be van kapcsolva.

5. Ellenőrizze, hogy az alkalmazás számára engedélyezve legyen a Wifi és a mobil adatforgalom használata.

6. Ellenőrizze, hogy az okoskészülék csatlakozzon az internethez.

7. Ellenőrizze, hogy a Medtrum EasySense mobilalkalmazás hozzáférhessen a kamerához, hogy az alkalmazás használatával beolvashassa a távadó sorozatszámát.

8. Ellenőrizze, hogy a Medtrum EasySense mobilalkalmazás hozzáférhessen a fényképekhez, hogy az alkalmazás használatával profilképet választhasson ki az alkalmazáson belül.

9. Ellenőrizze, hogy a Medtrum EasySense mobilalkalmazás meg van nyitva és a háttérben fut.

10. Az okoskészülék újraindítását követően indítsa újra a Medtrum EasySense mobilalkalmazást is.

Amennyiben az alkalmazást Androidos készülékre telepíti, a riasztások és az alkalmazás egyéb funkcióinak engedélyezéséhez a következőkre van szükség:

1. Ellenőrizze, hogy az okoskészülék rendelkezik Bluetooth funkcióval,

és az be is van kapcsolva.

2. Ellenőrizze, hogy a Medtrum EasySense mobilalkalmazás hozzáférhessen a készülék helyzetéhez és használhassa a Bluetooth-funkciót.

**3**. Ellenőrizze, hogy a "Néma" és a "Ne zavarjanak" üzemmódok nincsenek bekapcsolva.

4. Ellenőrizze, hogy az okoskészülék hangereje megfelelőre van állítva ahhoz, hogy meghallja a riasztásokat és az emlékeztetőket.

5. Ellenőrizze, hogy engedélyezte az értesítések küldését a Medtrum EasySense mobilalkalmazás számára, mialatt más alkalmazásokat használ.

6. Ellenőrizze, hogy az alkalmazás számára engedélyezve legyen a Wifi és a mobil adatforgalom használata.

7. Ellenőrizze, hogy az okoskészülék csatlakozzon az internethez.

8. Ellenőrizze, hogy a Medtrum EasySense mobilalkalmazás kép- és

videofelvételeket készíthessen, hogy az alkalmazás használatával beolvashassa a távadó sorozatszámát.

9. Ellenőrizze, hogy a Medtrum EasySense mobilalkalmazás hozzáférhessen a fényképekhez, a médiafájlokhoz és a készülékén tárolt egyéb fájlokhoz, hogy az alkalmazás használatával profilképet választhasson ki az alkalmazáson belül.

10. Ellenőrizze, hogy a Medtrum EasySense mobilalkalmazás meg van nyitva és a háttérben fut.

11. Az okoskészülék újraindítását követően indítsa újra a Medtrum EasySense mobilalkalmazást is.

Az okoskészülék beállításához olvassa el a készülék használati útmutatóját.

*Megjegyzés*: Ne változtassa meg a dátumot az okoskészüléken, mert emiatt a megfigyelési képernyőn rossz dátum jelenhet meg, az alkalmazás pedig leállíthatja a szenzor állapotának megjelenítését.

# 3.2 Bejelentkezés/regisztráció

Ellenőrizze, hogy az okoskészülék csatlakozzon az internethez. Nyissa meg a Medtrum EasySense mobilalkalmazást és lépjen be a **Bejelentkezés** képernyőre.

Amennyiben már rendelkezik Medtrum-fiókkal, nyomja meg a jobb felső sarokban található nemzeti zászlót, és válassza ki a regisztrációkor választott országot, majd jelentkezzen be felhasználónevével és jelszavával.

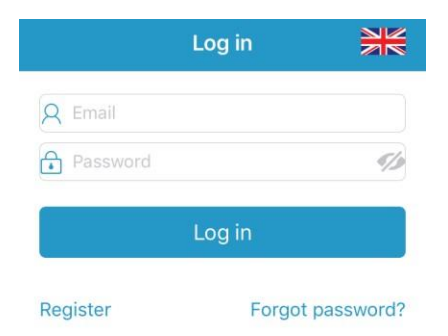

Amennyiben még nem rendelkezik Medtrum-fiókkal, nyomja meg a bal felső sarokban található Regisztráció gombot, hogy beléphessen a regisztrációs képernyőre.

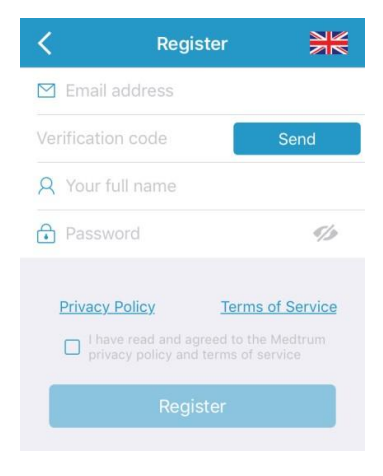

Nyomja meg a jobb felső sarokban található zászlóikont. Ezt követően újabb képernyőn választhatja ki a megfelelő országot/régiót. Az előző képernyőre való visszatéréshez válassza a vissza nyilat.

| Select Court   | ntry / Region                                   |
|----------------|-------------------------------------------------|
|                |                                                 |
| Country/Region | United Kingdom                                  |
|                |                                                 |
|                |                                                 |
|                |                                                 |
|                |                                                 |
|                |                                                 |
|                |                                                 |
| Cancel         | Done                                            |
| Cancel         | Done                                            |
| Cancel         | Done<br>aly<br>erlands                          |
| Cancel         | Done<br>aly<br>erlands<br>tugal                 |
| Cancel         | Done<br>ary<br>erlands<br>tugal<br>Dain         |
| Cancel         | Done<br>aly<br>erlands<br>tugal<br>Dain<br>eden |

Fióknévként adja meg e-mail címét.

Nyomja meg a KÜLDÉS gombot, ezt követően pedig a Medtrum csapata egy 6 számjegyből álló hitelesítő kódot fog küldeni Önnek. Kérjük, ellenőrizze a levélszemetet, mivel lehetséges, hogy az e-mail oda érkezik.

Adja meg a 6 számjegyű hitelesítő kódot. Kérjük, vegye figyelembe, hogy a kód megadására 10 perces időkerettel rendelkezik, ezt követően pedig új hitelesítő kódot kell kérnie, és a legutóbb elküldött kódot kell megadnia. Adja meg teljes nevét, hogy kezelőorvosa könnyen beazonosíthassa Önt.

Hozzon létre egy jelszót, amelyet jegyezzen meg. Kérjük, nyomja meg a jobb oldalon található ikont, hogy láthassa a megadott jelszót.

 $\checkmark$  A jelszónak a következő négy csoportba tartozó karaktereket kell tartalmaznia:

- Az angol ábécé nagybetűi (A-tól Z-ig)
- Az angol ábécé kisbetűi (a-tól z-ig)
- A tízes számrendszer számai (0-tól 9-ig)
- Az ábécéhez nem tartozó karakterek, beleértve:
  ~!@#\$%^&\*()\_-+=`{}[]\:";'<>,.
- ✓ A jelszó karakterszámának 6 és 20 között kell lennie.
- ✓ A jelszónak különböznie kell a felhasználónévtől (e-mail címtől).

✓ A jelszó nem tartalmazhat 3 egymást követő számot (pl. 123, 321).

- ✓ A jelszó nem tartalmazhat 3 egymást követő betűt (pl. abc, cba).
- ✓ A jelszó nem tartalmazhat szóközöket.

Miután elolvasta és elfogadta az adatvédelmi irányelveket és a szolgáltatási feltételeket, pipálja ki az apró négyzetet, majd nyomja meg a "Regisztráció" gombot Medtrum-fiókjának regisztrálásához.

Ezt követően térjen vissza a bejelentkezési képernyőre, majd adja meg e-mail címét és jelszavát.

# 3.3 Főmenü

A bejelentkezést követően megjelenik a Megfigyelés (Monitor) képernyő.

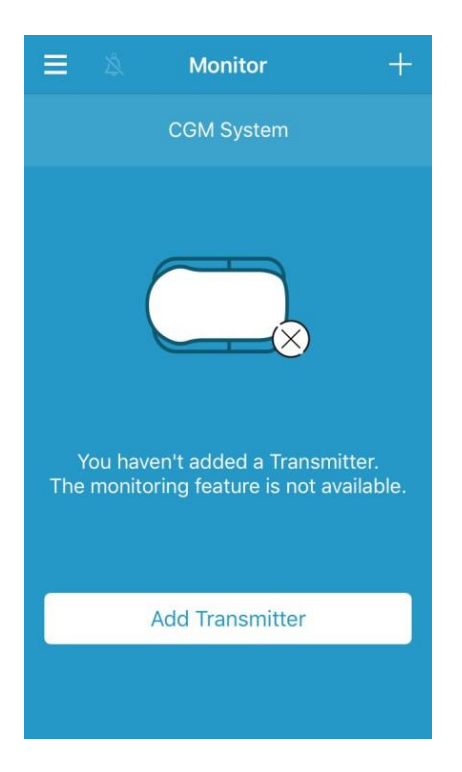

A Főmenü (Main Menu) megnyitásához nyomja meg a bal felső sarkot, itt hozzáférhet a Medtrum EasySense mobilalkalmazás valamennyi funkciójához: Megfigyelés (Monitor), CGM (CGM), Statisztika (Statistics), Események (Events), Emlékeztetők (Reminders), Beállítások (Settings) és Riasztások (Alerts).

| No SI     | M 🕤 🕺 1            | 6:24 | 7 * 100 | %       |
|-----------|--------------------|------|---------|---------|
|           | R<br>test3@medtrur | n.cn | Ð       | =<br>(; |
| <u>~</u>  | Monitor            |      |         |         |
| 0         | CGM                |      |         |         |
| <u>h.</u> | Statistics         |      |         | 22 mm   |
| Û         | Events             |      |         | 18      |
| Ū         | Reminders          |      |         | 6       |
| Ø         | Settings           |      |         | 8:00    |
| !         | Alerts             |      |         |         |

# 3.4 Távadó sorozatszám hozzáadása a fiókhoz

## 3.4.1 Sorozatszám hozzáadása

Amennyiben még nem adta hozzá a távadó sorozatszámát az alkalmazáshoz, a Megfigyelés (Monitor) képernyő "Távadó hozzáadása (Add Transmitter)" gombjával megteheti.

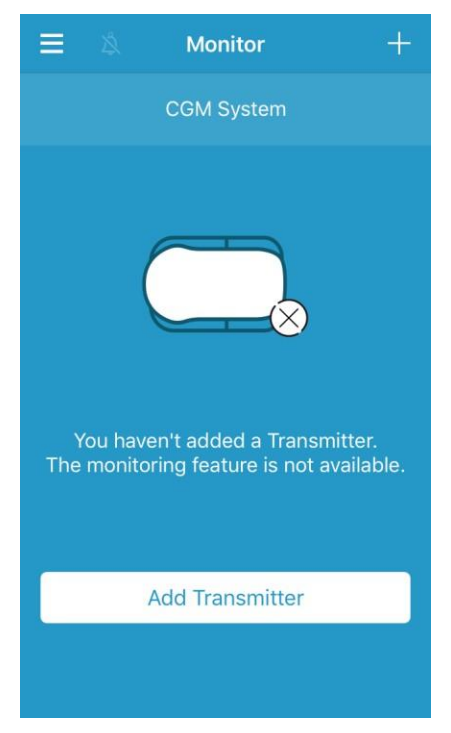

A CGM képernyő "Távadó hozzáadása (Add Transmitter)" gombjával is hozzáadhat távadót.

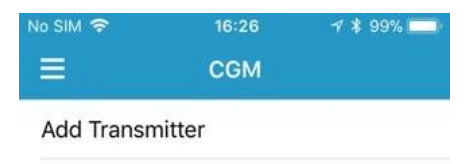

Ezt követően megjelenik a következő képernyő.

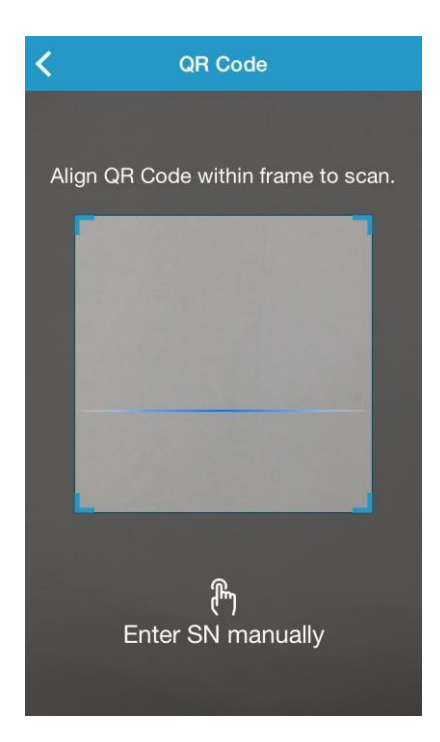

A kamera használatával beolvashatja a távadó hátoldalán vagy a távadó dobozán található QR-kódot.

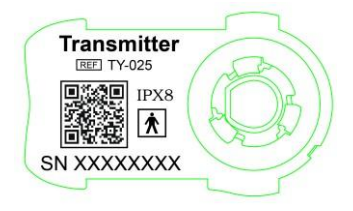

A távadó sorozatszáma megjelenik a képernyőn. Ellenőrizze, hogy megfeleljen a távadón vagy a dobozán található sorozatszámnak.

A jóváhagyást követően automatikusan megtörténik a távadó és az alkalmazás párosítása.

Ha nem tudja használni az alkalmazás olvasóeszközét, nyomja meg a "Sorozatszám kézi megadása (Enter SN manually)" gombot, majd a következő képernyőn adja meg kézzel a sorozatszámot.

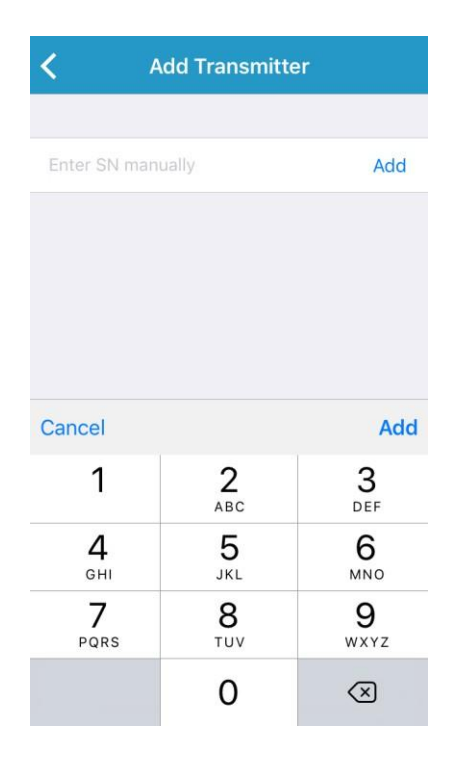

## 3.4.2 Sorozatszám megváltoztatása

Minden alkalommal, amikor új távadót kezd használni, meg kell változtatnia a távadó sorozatszámát az alkalmazásban.

A CGM (CGM) képernyőbe való belépéshez nyomja meg a Beállítások (Settings) menü CGM (CGM) gombját.

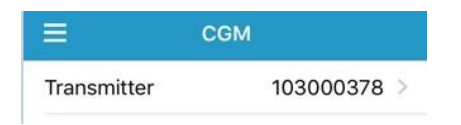

Nyomja meg a "Meglévő távadó sorozatszám (Existing transmitter SN)" gombot, majd a következő képernyő jelenik meg.

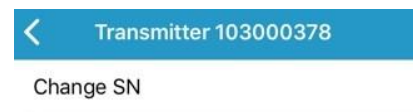

A távadó sorozatszáma a "Sorozatszám megváltoztatása (Change SN)" gomb használatával változtatható meg.

Ezt követően megjelenik a következő képernyő. A kamera használatával beolvashatja a távadó hátoldalán vagy a távadó dobozán található QR-kódot.

A "Sorozatszám kézi megadása (Enter SN manually)" gomb használatával kézzel is megadhatja a

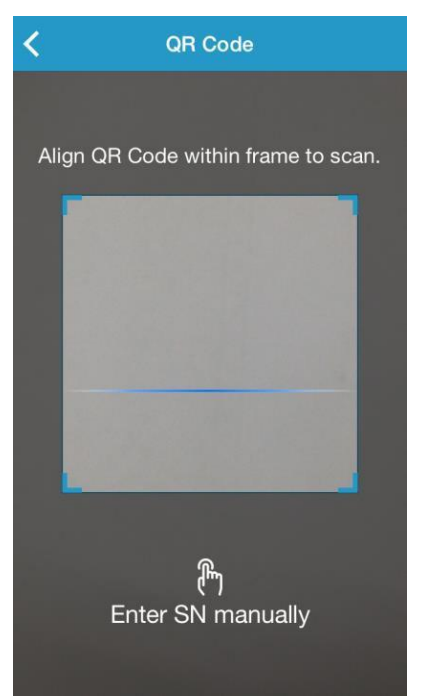

sorozatszámot.

#### 3.4.3 Sorozatszám törlése

A Beállítások (Settings) képernyőbe való belépéshez nyomja meg a Főmenü (Main Menu) Beállítások (Settings) gombját.

| ≡              | Settings |   |
|----------------|----------|---|
| CGM System     |          | > |
| General Settir | ngs      | > |
| Account Secu   | ırity    | > |
| About Us       |          | > |
| Reset          |          | > |
|                | Logout   |   |

A CGM Rendszer beállítási képernyőbe való belépéshez nyomja meg a CGM Rendszer (CGM Rendszer) gombot.

| No SIM 🗢       | 11:02     | @ 🗍 71% 💶   |
|----------------|-----------|-------------|
| < co           | GM Systen | n           |
| CGM STATUS     |           |             |
| Transmitter    | 1030      | 000737 () > |
| Status         |           | Connected   |
| Glucose Alerts |           |             |
| Sensor Life(da | ays)      | 7 14        |

Nyomja meg a "Meglévő távadó sorozatszám (Existing transmitter SN)" gombot, majd a következő képernyő jelenik meg.

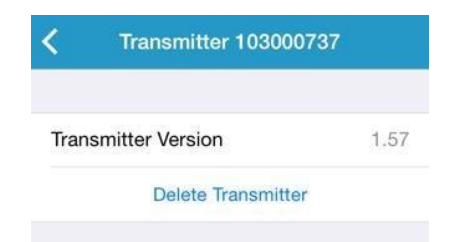

Nyomja meg a **"Távadó törlése (Delete Transmitter)"** gombot, majd erősítse meg a törlést.

# 3.5 CGM

### 3.5.1 Szenzor csatlakoztatása

Amennyiben még nem csatlakoztatott szenzort, a **Megfigyelés (Monitor)** képernyőn nyomja meg az "Szenzor csatlakoztatása (Connect Sensor)" gombját.

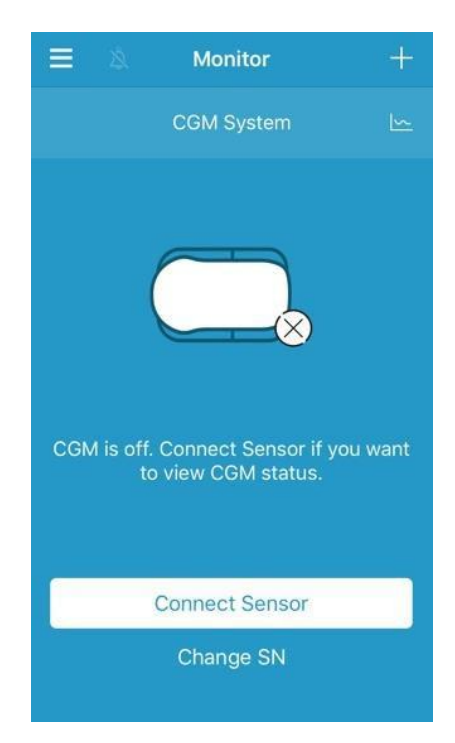

### 3.5.2 Szenzor eltávolítása

A szenzor a CGM (CGM) menü "Szenzor eltávolítása (Disconnect Sensor)" gombjával távolítható el.

| No SIM 🗢     | 16:26 | 7 💲 99% 🥅   |
|--------------|-------|-------------|
|              | CGM   |             |
| Transmitter  |       | 103000378 > |
| Disconnect S | ensor |             |

Figyelmeztetés: A szenzor eltávolítását követően nem kaphat

cukorszint-adatokat vagy riasztásokat.

#### 3.5.3 Elveszett szenzor megtalálása

A szenzor elvesztése esetén nyomja meg a CGM menü "Elveszett szenzor megtalálása (Find Lost Sensor") gombját a szenzor újracsatlakoztatásához.

| No SIM 🗢     | 16:26  | 1 🕴 99% 💼 |   |
|--------------|--------|-----------|---|
|              | CGM    |           |   |
| Transmitter  |        | 103000378 | > |
| Disconnect S | Sensor |           |   |
| Find Lost Se | nsor   |           |   |

# 3.6 Megfigyelési szenzor állapota

Ha a szenzor és a távadó csatlakozik az alkalmazáshoz, az alkalmazással valós időben figyelheti meg szövetközti cukorszintjét.

A Megfigyelés (Monitor) képernyőbe való belépéshez nyomja meg a Főmenü (Main Menu) Megfigyelés (Monitor) gombját.

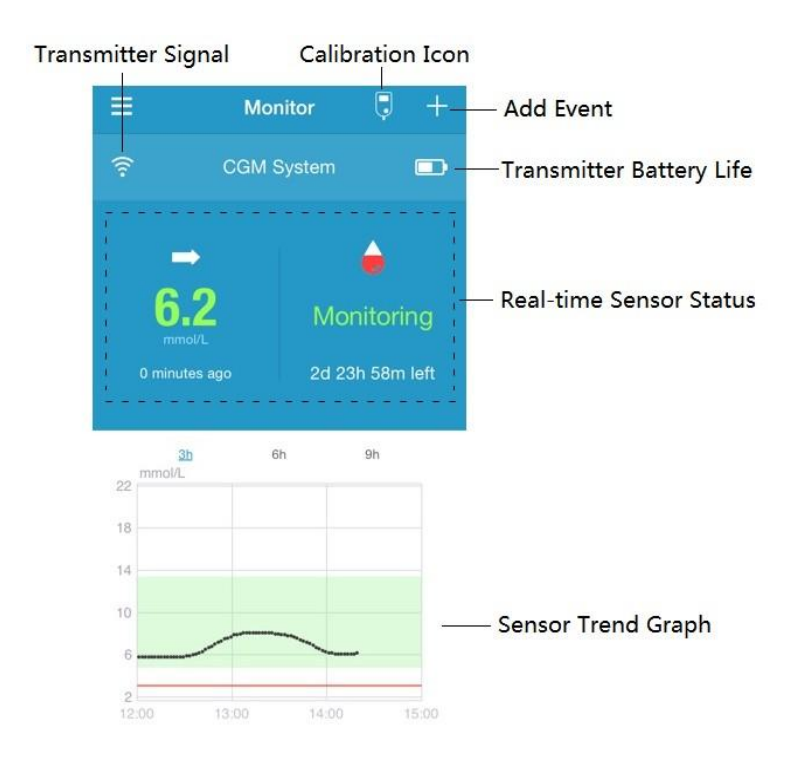

1. A **Távadó jel (Transmitter Signal)** ikon a távadó és az okoseszköz közötti Bluetooth-jel erősségét mutatja.

2. Az **Esemény hozzáadása (Add Event)** ikon használatával közvetlenül adhat hozzá eseményeket. További kapcsolódó információkért lásd az *Események* részt.

3. A **Távadó akkumulátor élettartam (Transmitter Battery Life)** a távadó akkumulátorának hátralévő élettartamát mutatja.

4. A Valós idejű szenzor állapot (Real-time Sensor Status) a szenzor jelenlegi állapotát mutatja.

• A szenzor felmelegedése

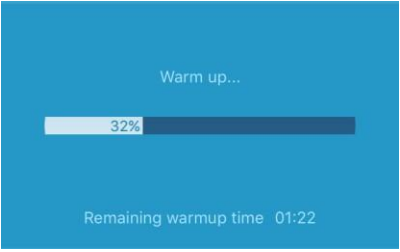

Miután új szenzorhoz csatlakoztatja a távadót, a szenzornak 2 órára van szüksége a felmelegedéshez.

• A monitorozás kezdete

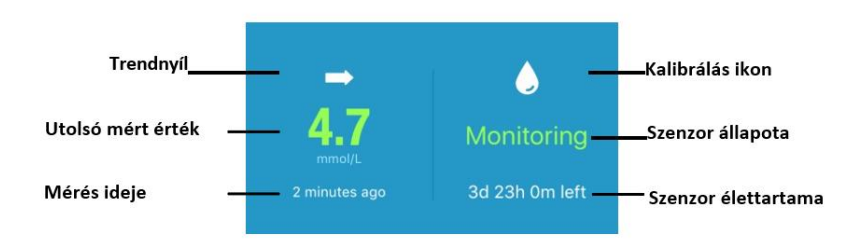

Miután a szenzor bemelegedett, használhatja a gyári kalibrációt vagy végrehajthatja a szenzor kalibrálását (lásd 33. oldal), és valós időben figyelheti meg az érzékelt állapotot.

#### i. Trendnyíl

A trendnyíl megmutatja a szövetközti cukorszint-érték mozgásának sebességét és irányát.

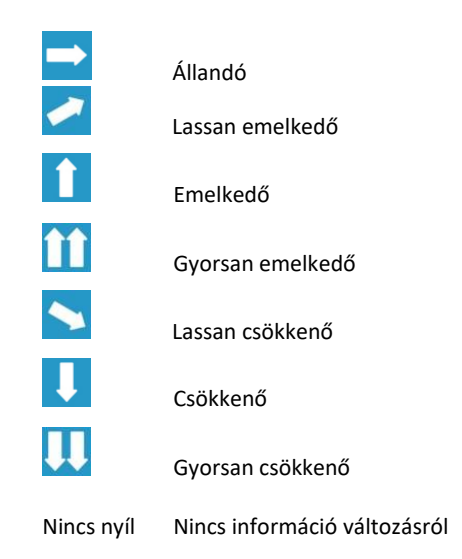

#### ii. Szenzor utolsó olvasása & Olvasás ideje

A trendnyíl alatt megtalálja a szenzor által mért és az alkalmazás által megkapott legutóbbi adatokat, illetve a mérés idejét.

#### iii. Kalibrálás ikon

Ahogy közeleg a következő kalibrálás ideje, a kalibrálási ikon egyre teljesebbé válik.

🕗 A következő kalibrálás 24 órán belül esedékes. 🥭

Kalibrálásra van szükség.

#### iv. Szenzor állapota

A szenzor aktuális állapota a kalibrálás ikon alatt jelenik meg.

*Nincs kalibrálás (Not Calibrated):* A szenzor kalibrálása nem történt meg a felmelegedést követően.

*Megfigyelés (Monitoring):* A szenzor és a távadó is megfelelően működik, a távadó pedig továbbítja az érzékelt cukorszint-adatokat az alkalmazásnak.

*Kalibrálás szükséges (Calibration Needed):* A legutóbbi kalibrálás lejárt és újbóli kalibrálásra van szükség.

Kalibrálás hiba (Calibration Error): A legutóbbi kalibrálás sikertelen volt.

Elveszett szenzor (Lost Sensor): Az alkalmazás elvesztette a szenzor jelét.

Szenzor lejárt (Sensor Expired): A szenzor működési élettartamának végéhez ért.

Nincs olvasás (No Readings): A szenzor nem működik megfelelően.

Szenzorhiba (Sensor Failure): A jelenleg használt szenzor meghibásodása.

Távadó hiba (Transmitter Error): A távadó nem működik megfelelően.

*A távadó akkumulátora lemerült (Transmitter Battery Depleted):* A távadó akkumulátora lemerült.

*Szenzor csatlakoztatása (Connecting Sensor):* A távadó nem csatlakozik megfelelően aktív szenzorhoz.

#### v. A szenzor hátralévő élettartama

A szenzor élettartama rendeltetésszerű használat mellett 14 nap.

5. A szenzor **trendgrafikon (Sensor Trend Graph)** az elmúlt 3 óra, 6 óra vagy 9 óra szövetközti cukorszintjének alakulását mutatja. Nyomja meg az időtartamot a grafikonon megjelenített tartomány megváltoztatásához.

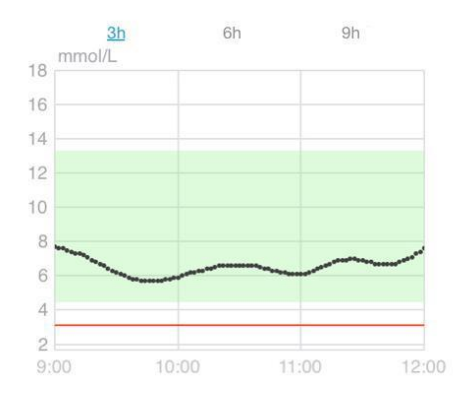

# 3.7 Részletes szövetközti cukor-információk

Nyomja meg a szenzor **trendgrafikon (Sensor Trend Graph)** gombot a részletes szövetközti cukor-információk megjelenítéséhez.

Bármely olyan nap szövetközti cukorszint-adatait megnézheti, amikor a

fiókjához szenzor csatlakozott, ha megnyomja a 🙆 gombot, illetve kiválaszt

egy napot és megnyomja a vissza / tovább gombokat. < / >
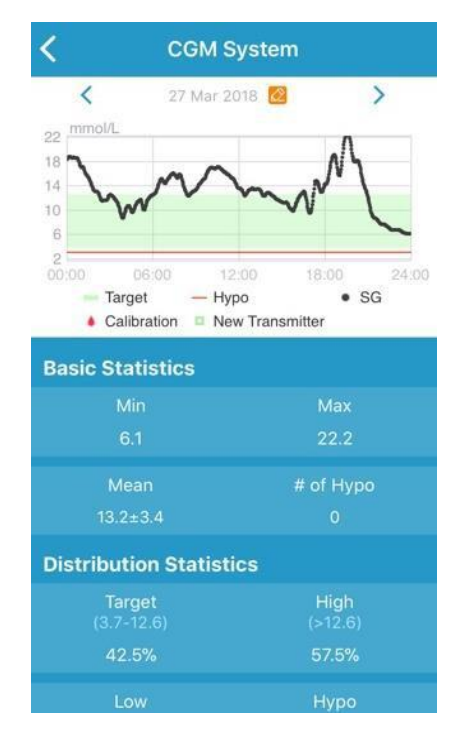

A kurzor előhívásához nyomja le és tartsa lenyomva a grafikont. Mozgassa a kurzort a vízszintes tengely mentén, hogy a különböző időpontokban láthassa a szövetközti cukorszint-értéket és a szenzor állapotát. A kurzor 5 másodperc tétlenséget követően eltűnik.

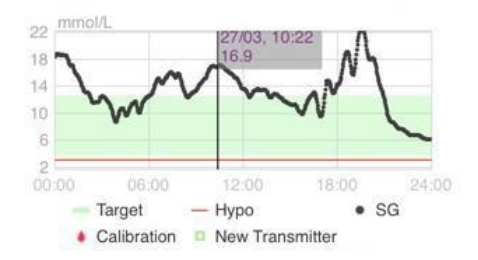

#### A képernyő széthúzásával ráközelíthet a grafikonra.

Az Alap statisztika (Basic Statistics) a szövetközti cukorszint minimális, maximális és középértékét, illetve a hipoglikémiás epizódok (3,1 mmol/L / 56 mg/dL alatt) számát mutatja

| <b>Basic Statistics</b> |           |
|-------------------------|-----------|
| Min                     |           |
| 6.1                     | 22.2      |
| Mean                    | # of Hypo |
| 13.2±3.4                |           |

Az eloszlási statisztika (Distribution Statistics) a szövetközti cukorszint-célérték százalékos arányát (a felhasználó által megadott céltartomány), a magas szövetközti cukorszint százalékos arányát (a céltartományt meghaladó érték), az alacsony szövetközti cukorszint százalékos arányát (a céltartomány alatti érték), illetve a hipoglikémia (3,1 mmol/L / 56 mg/dL alatt) százalékos arányát mutatja.

| Distribution Statisti | cs              |
|-----------------------|-----------------|
| Target<br>(3.7-12.6)  | High<br>(>12.6) |
| 42.5%                 |                 |
|                       | Нуро<br>(<3.1)  |
|                       |                 |

# 3.8 A szenzor kalibrálása

A szenzor felhelyezését követően, a felmelegedési periódus megkezdésekor, a lépjen be a menüben a **Beállítások**ra, majd válassza a **CGM Rendszer** almenüt. Itt kapcsolja be a **Factory Calibration**-t (gyári kalibráció). Rövid időn belül megjelenik egy felugró ablak, amelynek segítségével megadhatja a szenzor gyári kalibrációs kódját. A **4 karakterből álló kód**ot a szenzor csomagolásának alján a **bal felső sarokban szövegesen és QR kód formájában** is megtalálja. A gyári kalibráció használatával a felmelegedést követően azonnal megjelennek a mérési adatok és szükségtelenné válik a szenzor rendszeres, ujjbegyből vett vérmintából történt vércukorméréssel történő kalibrálása.

Amennyiben nem kapcsolja be a gyári kalibrációt és nem adja meg az ehhez szükséges kódot, akkor az első 24 órában két alkalommal, majd a továbbiakban naponta egy alkalommal szükséges a szenzor kalibrálása a következők szerint.

A szenzor felmelegedését követően nyomja meg a kalibrálás ikont a **Megfigyelés (Monitor)** képernyőn a **Kalibrálás (Calibration)** képernyőbe való belépéshez.

|        | Calib       | oration         |      | <     | Calib       | oration         |
|--------|-------------|-----------------|------|-------|-------------|-----------------|
|        | Fingerstick | Lab Calibration |      |       | Fingerstick | Lab Calibration |
| BG     |             |                 | 8.2  | BG    |             |                 |
|        |             |                 |      | Samp  | oling Time  | 1/11/17, 10     |
|        |             |                 |      |       | Cal         | ibrate          |
| Cancel |             |                 | Done | Cance | el          |                 |
|        | 7.6         |                 |      |       | 2.9         |                 |
|        | 7.8         |                 |      |       | 8.0         |                 |
| ·      | 7.9         | mmol            | /L   |       | 8.2         | mmo             |
|        | 8.0         |                 |      |       | 8.3         |                 |
|        |             |                 |      |       |             |                 |

Válassza az **Ujjszúró (Fingerstick)** gombot, adja meg az ujjbegyből mért vércukorszintet, majd a **Laboratóriumi kalibrálás (Lab Calibration)** gomb kiválasztását követően adja meg a vénából mért vércukorszintet. A vénából az aktuális idő előtt meghatározott idővel (8 perc - 2 óra) kell mintát venni.

Az előzetes kalibrálást követően a szenzor adatai valós időben jelennek meg. Az adatok pontosságának biztosítása érdekében a szenzor kalibrálását legalább 24 óránként végre kell hajtani. Az alkalmazás jelzi Önnek, ha kalibrálás szükséges.

Gyári kalibráció használata esetén is bármikor kalibrálhatja a szenzort ujjbegyből vett vérmintából történt vércukorméréssel.

Megjegyzés: A kalibrálási ikon a következő körülmények között tűnik el:

- Az okoskészülék Bluetooth-funkciója ki van kapcsolva
- A szenzor túlmelegedett

- Nincs olvasás
- A szenzor kalibrálási hibaüzenet után 15 perccel
- A szenzor nem ad jelet

# 3.9 Statisztika

A Napi szenzorjelentés (Daily Sensor Report) képernyőbe való belépéshez nyomja meg a Főmenü (Main Menu) Statisztika (Statistics) gombját. Húzza balra a Trendelemzés (Trend Analysis) és az Esemény-összefoglaló (Event Summary) képernyőbe való belépéshez. Az előző képernyőhöz való visszatéréshez húzza jobbra. A teljes képernyős grafikon mód használatához nyomja meg kétszer a grafikont vagy tartsa vízszintesen okoskészülékét.

#### 3.9.1 Napi szenzorjelentés

Bármely olyan nap szövetközti cukorszint-adatait megnézheti, amikor a fiókjához szenzor csatlakozott, ha megnyomja a 2 gombot, illetve kiválaszt egy napot és megnyomja a vissza / tovább gombokat. < / >

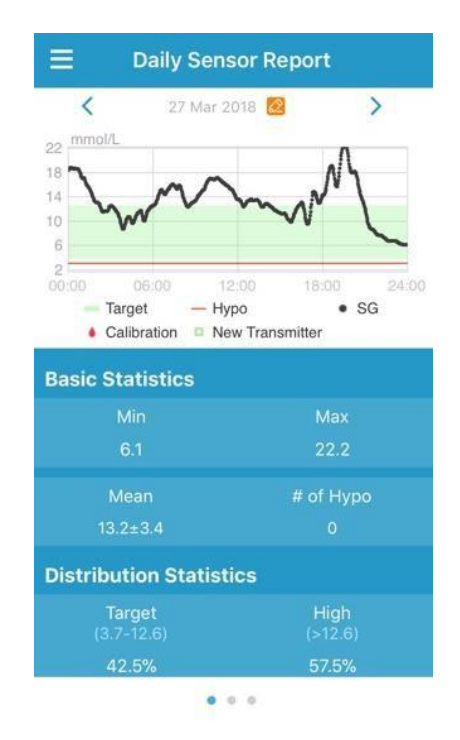

Teljes képernyős megjelenítéshez nyomja meg kétszer a grafikont.

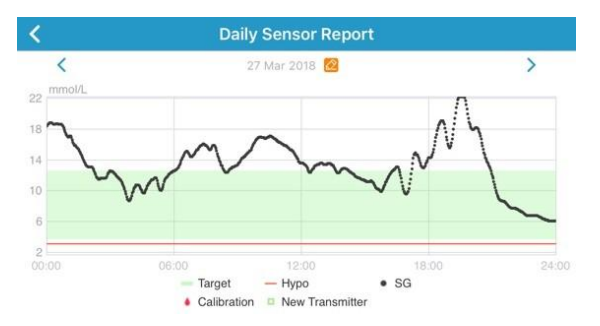

Az Alap statisztika (Basic Statistics) a szövetközti cukorszint minimális, maximális és középértékét, illetve a hipoglikémiás epizódok (3,1 mmol/L / 56 mg/dL alatt) számát mutatja

| asic Statistics |           |
|-----------------|-----------|
| Min             | Max       |
| 6.1             | 22.2      |
| Mean            | # of Hypo |
| 13.2±3.4        |           |

Az eloszlási statisztika (Distribution Statistics) a szövetközti cukorszintcélérték (a felhasználó által megadott céltartomány) százalékos arányát, a magas szövetközti cukorszint százalékos arányát (a céltartományt meghaladó érték), az alacsony szövetközti cukorszint százalékos arányát (a céltartomány alatti érték), illetve a hipoglikémia (3,1 mmol/L / 56 mg/dL alatt) százalékos arányát mutatja.

| Distribution Statisti       | cs              |
|-----------------------------|-----------------|
| <b>Target</b><br>(3.7-12.6) | High<br>(>12.6) |
| 42.5%                       | 57.5%           |
| Low<br>(3.1-3.7)            | Нуро<br>(<3.1)  |
| 0%                          | 0%              |

#### 3.9.2 Trendelemzés

Ez a képernyő a mért értékek megoszlását mutatja megadott számú napon belül (7, 30 vagy 90), egy bizonyos dátumot megelőzően, amely a 2 gomb megnyomásával, illetve a nap kiválasztásával és a vissza/tovább gombok < / > megnyomásával is megváltoztatható.

Magas: a magas határérték feletti

Cél: a magas és az alacsony határértékek közötti Alacsony:

az alacsony határérték alatt

A magas és alacsony határértékek a beállítások menüben adhatóak meg. Több információért lásd a *CGM Rendszer beállításokat*. Nyomja meg az oszlopok egyikét a magas szövetközti cukorszint, a célértéknek megfelelő szövetközti cukorszint és az alacsony szövetközti cukorszint százalékos arányának megjelenítéséhez, a hipoglikémiás epizódokat pedig szürke szövegdoboz jelzi.

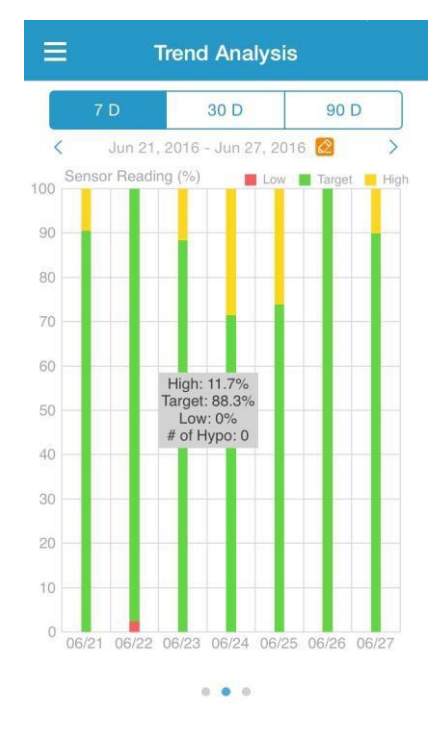

#### 3.9.3 Esemény-összefoglaló

Ez a képernyő az esemény-összefoglalókat mutatja megadott számú napon belül (7, 30 vagy 90), egy bizonyos dátumot megelőzően, amely a <a>gomb megnyomásával, illetve a nap kiválasztásával és a vissza/tovább gombok < / > megnyomásával megváltoztatható. Az esemény-összefoglaló táblázat tartalmazza a vércukorszint-mérések számát és az átlagos vércukorszintet, az étkezések számát és a szénhidrát grammban kifejezett mennyiségét, a beadott inzulin teljes mennyiségét, illetve az edzés gyakoriságát és időtartamát.

| ≡       | Evei                          | nt Sumn                 | nary                        |                        |
|---------|-------------------------------|-------------------------|-----------------------------|------------------------|
| 7       | 7 D                           | 30 D                    | 90                          | D                      |
| <       | Jun 11, 201                   | 6 - Jun 18,             | 2016 🙋                      | >                      |
| Date    | BG Test<br>#/Mean<br>(mmol/L) | Carbs<br>#/Total<br>(g) | Insulin<br>Injection<br>(U) | Exercise<br>#/Duration |
|         |                               |                         |                             |                        |
|         | 1/6.5                         |                         |                             |                        |
|         | 2/8.4                         |                         |                             |                        |
|         |                               |                         |                             |                        |
|         | 6/8.3                         |                         |                             |                        |
|         |                               |                         |                             | 0/0min                 |
|         |                               |                         |                             | /                      |
| Overall | 12/7.8                        |                         |                             | 0/0min                 |

. . .

# 3.10 Események

#### 3.10.1 Eseményképernyő

A **Események (Events)** képernyőbe való belépéshez nyomja meg a Főmenü **Események (Events)** gombját. Ez a képernyő az összes eseményt mutatja egy adott napon. Alap beállítás szerint az aktuális nap eseményeit mutatja a képernyő. A dátumra kattintással választhat másik, korábbi napot. Nyomja meg az eseményt a részletek megtekintéséhez vagy a szerkesztéséhez.

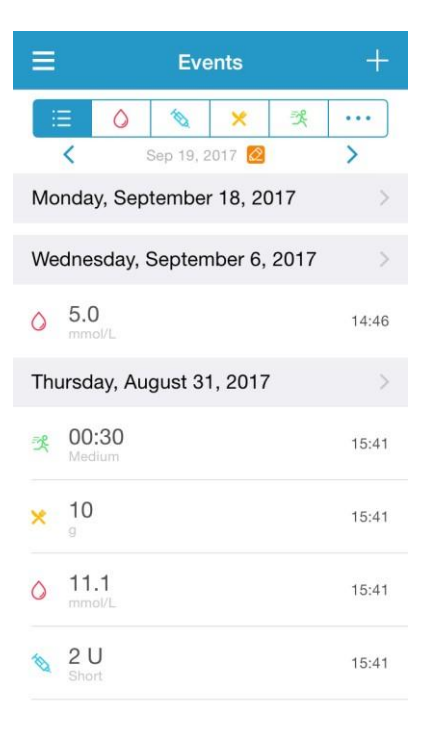

#### 3.10.2 Eseményképernyő hozzáadása

Nyomja meg az **Esemény hozzáadása (Add Event)** képernyőbe való belépéshez. Válassza ki a kategóriát.

#### 1. Vércukorszint hozzáadása

Az alapértelmezett idő és dátum a jelenlegi idő és dátum. Amennyiben meg kell változtatni, nyomja meg a dátum és időt. Nyomja meg az **Ujjszúró** (Fingerstick) vagy a Laboratóriumi kalibrálás (Lab Calibration) gombot a tesztelési mód kiválasztásához. Adja meg a vércukorszintet. Nyomja meg a Note (jegyzet) gombot, ha jegyzetet kell hozzáadnia. A változások mentéséhez és az Esemény hozzáadása (Add Event) képernyőhöz való visszatéréshez nyomja meg a Kész (Done) gombot.

| <      | A         | dd Ever  | nt       | Done      |
|--------|-----------|----------|----------|-----------|
| 0      | 1         | ×        | ×        | •••       |
| Tuesda | ay, Septe | ember 19 | , 2017 a | t 13:25   |
| Method | Ì         |          | Fi       | ngerstick |
| BG     |           |          | mmol     |           |
| Note   |           |          |          | >         |

#### 2. Inzulininjekció hozzáadása

Az alapértelmezett idő és dátum a jelenlegi idő és dátum. Amennyiben meg kell változtatni, nyomja meg a dátum és időt. Adja meg az inzulininjekciós feljegyzés nevét (opcionális). Válassza ki az inzulin fajtáját a Nem meghatározott (Not Set), Gyorsan ható (Rapid-acting), Rövid távon ható (Short-acting), Azonnal ható (Intermediate-acting), Hosszú távon ható (Longacting) és Előre kevert (Pre-mixed) kategóriák közül. Adja meg az inzulinadagot. Nyomja meg a Note (jegyzet) gombot, ha jegyzetet kell hozzáadnia. A változások mentéséhez és az Esemény hozzáadása (Add Event) képernyőhöz való visszatéréshez nyomja meg a Kész (Done) gombot.

| <       | Add Event            | Done       |
|---------|----------------------|------------|
| 0       | 🗞 🗶 😤                |            |
| Tuesday | , September 19, 2017 | at 13:25   |
| Name    | E                    | nter name. |
| Туре    |                      | Not Set    |
| Dose    |                      | U          |
| NI-+-   |                      |            |
| Cancel  |                      | Done       |
|         | Not Set              |            |
|         | Rapid-acting         |            |
|         | Short-acting         |            |
| 1       | ntermediate-actir    | ng         |

#### 3. Szénhidrát hozzáadása

Az alapértelmezett idő és dátum a jelenlegi idő és dátum. Amennyiben meg kell változtatni, nyomja meg a dátum és időt. Adja meg az szénhidrátfeljegyzés nevét (opcionális). Adja meg a szénhidrát grammban kifejezett mennyiségét. Nyomja meg a **Note (jegyzet)** gombot, ha jegyzetet kell hozzáadnia. A változások mentéséhez és az **Esemény hozzáadása (Add Event)** képernyőhöz való visszatéréshez nyomja meg a **Kész (Done)** gombot.

| <             | A         | dd Even   | it     | Done           |
|---------------|-----------|-----------|--------|----------------|
| 0             | 10        | ×         | R      |                |
| Tuesda        | ay, Septe | ember 19, | 2017 a | t 13:26        |
| Name<br>Carbs |           |           | En     | ter name.<br>g |
| Note          |           |           |        | >              |

#### 4. Edzés hozzáadása

Az alapértelmezett idő és dátum a jelenlegi idő és dátum. Amennyiben meg kell változtatni, nyomja meg a dátum és időt. Adja meg az edzés típusát (opcionális). Adja meg az edzés intenzitását és időtartamát. Nyomja meg a **Note (jegyzet)** gombot, ha jegyzetet kell hozzáadnia. A változások mentéséhez és az **Esemény hozzáadása (Add Event)** képernyőhöz való visszatéréshez nyomja meg a **Kész (Done)** gombot.

| <         | Ad       | ld Eve  | nt         | Done     |
|-----------|----------|---------|------------|----------|
| 0         | 1        | ×       | 럣          |          |
| Tuesday   | , Septer | nber 19 | ), 2017 a  | at 13:26 |
| Туре      |          |         |            |          |
| Intensity | Light    | Me      | edium      | Heavy    |
|           |          | (       | $\bigcirc$ |          |
| Duration  |          |         |            | 00:30    |
| Note      |          |         |            | >        |

#### 5. Egyéb

Az alapértelmezett idő és dátum a jelenlegi idő és dátum. Amennyiben meg kell változtatni, nyomja meg a dátum és időt. Nyomja meg a **Note (jegyzet)** gombot, ha egyéb egészségügyi, például gyógyszerekkel vagy menstruációval kapcsolatos információkat kíván hozzáadni. A változások mentéséhez és az **Esemény hozzáadása (Add Event)** képernyőhöz való visszatéréshez nyomja meg a **Kész (Done)** gombot.

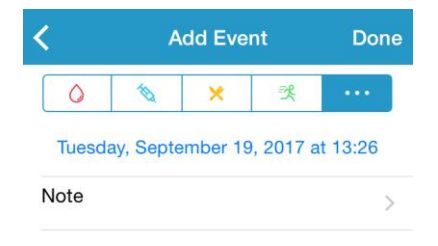

#### 3.10.3 Eseményképernyő szerkesztése

Az **Esemény szerkesztése (Edit Event)** képernyőbe való belépéshez nyomjon meg egy eseményt az **Események (Events)** képernyőn. A szerkesztést követően nyomja meg a **Kész (Done)** gombot a változtatások mentéséhez. A **Törlés (Delete)** gomb megnyomásával törölheti az eseményt.

| Edi         | t Event                   |            | Done                                                              |
|-------------|---------------------------|------------|-------------------------------------------------------------------|
| 10          | ×                         | 犬          |                                                                   |
| ay, Augu    | st 7, 20                  | 17 at 1    | 5:27                                                              |
|             |                           |            | jogging                                                           |
| Light       | Mec                       | lium       | Heavy                                                             |
| 19 <u>1</u> | -(                        | )-         |                                                                   |
|             |                           |            | 00:36                                                             |
|             |                           |            | >                                                                 |
| D           | elete                     |            |                                                                   |
|             | Edii<br>ay, Augu<br>Light | Edit Event | Edit Event  Edit Event  August 7, 2017 at 7  Light Medium  Delete |

# 3.11 Emlékeztetők

Az Emlékeztetők (Reminders) képernyőbe való belépéshez nyomja meg Főmenü (Main Menu) Beállítások (Settings) gombját.

#### 3.11.1 Emlékeztető beállítási képernyő

Új emlékeztető hozzáadásához nyomja meg a képernyő jobb felső sarkát.

Megadhatja az emlékeztető címét, kiválaszthatja az emlékeztető típusát, az ismétlődéssel kapcsolatos adatokat, az értesítés idejét, a hangjelzést, kikapcsolhatja vagy bekapcsolhatja a rezgést, illetve szükség esetén megjegyzést adhat hozzá. A változások mentéséhez nyomja meg a **Kész (Done)** gombot.

| Cancel Reminder S                           | Settings | Done             |
|---------------------------------------------|----------|------------------|
| Title                                       | Тар      | o add title      |
| Type<br>N/A                                 | ) 6      | ×                |
| Repeat                                      |          |                  |
|                                             |          |                  |
| Sun Mon Tue Wed                             | Thu      | Fri Sat          |
| Sun Mon Tue Wed                             | Thu      | Fri Sat<br>12:16 |
| Sun Mon Tue Wed<br>Time<br>Sound            | Thu      | Fri Sat<br>12:16 |
| Sun Mon Tue Wed<br>Time<br>Sound<br>Vibrate | Thu      | Fri Sat<br>12:16 |

# 3.11.2 Emlékeztető képernyő

Ez a képernyő a mentett emlékeztetők listáját tartalmazza, mindegyik esetén egy BE/KI kapcsolóval. Nyomja meg az emlékeztető bekapcsolásához/kikapcsolásához. Amennyiben nem mentett el emlékeztetőt, a képernyő üresen jelenik meg. 1. Az emlékeztető szerkesztéséhez a kijelző megnyomásával lépjen az **Emlékeztető beállítások (Reminder Settings)** képernyőn. Az emlékeztető törléséhez húzza balra és nyomja meg a **Törlés (Delete)** gombot.

| ≡               | Reminders | +      |
|-----------------|-----------|--------|
| 07:30           |           |        |
| Daily           |           |        |
| Ring after 12h  | 10min     |        |
| 12:00 b         | olus      |        |
| Daily           |           |        |
| Ring after 16h  | 40min     |        |
| lunch           |           |        |
|                 | 0         | Delete |
| 6h 40min        |           |        |
| 20:15           |           |        |
| Sun, Wed, Fri,  | Sat       | × 🔵    |
| Ring after 1d 0 | n 55min   |        |

# 3.12 Beállítások

A Beállítások (Settings) képernyőbe való belépéshez nyomja meg a Főmenü (Main Menu) Beállítások (Settings) gombját.

| Ξ         | Settings |   |
|-----------|----------|---|
| CGM Sys   | stem     | > |
| General S | Settings | > |
| Account   | Security | > |
| About Us  | 3        | > |
| Reset     |          | > |
|           | Logout   |   |

#### 3.12.1 CGM Rendszer beállítások

A CGM rendszer (CGM Rendszer) képernyőbe való belépéshez nyomja meg a

Beállítások (Settings) menü CGM Rendszer (CGM Rendszer) gombját.

| <        | CG       | M System        |    |
|----------|----------|-----------------|----|
| CGM ST   | ATUS     |                 |    |
| + Add Tr | ransmitt | er              | >  |
| Status   |          |                 |    |
|          |          |                 |    |
| Glucose  | Alerts   |                 |    |
| High/Lo  | DW       |                 | >  |
| High Pr  | redicted | 00:20           |    |
| Low Pr   | edicted  | 00:20           |    |
| Rapid F  | Rise     | 0.220mmol/L/min |    |
| Rapid F  | all      | 0.220mmol/L/min |    |
| Sensor L | .ife(da  | ys) 7           | 14 |

**Szövetközti cukor-riasztások:** Alapértelmezés szerint ki van kapcsolva. A bekapcsolást követően a riasztási beállítások következő listája látható:

1. **Magas/alacsony**: Alapértelmezés szerint a Magas szövetközti cukor és az Alacsony szövetközti cukor riasztás is ki van kapcsolva. Miután bekapcsolta a **Magas cukor** funkciót, egy napra vonatkozóan nyolc alacsony határértéket adhat meg, illetve riasztásokat kaphat, ha a szövetközti cukorszintje a határértéket meghaladja. Miután bekapcsolta az **Alacsony cukor** funkciót, egy napra vonatkozóan nyolc alacsony határértéket adhat meg, illetve riasztásokat kaphat, ha a szövetközti cukorszintje a határértéket neghaladja. Miután bekapcsolta az **Alacsony cukor** funkciót, egy napra vonatkozóan nyolc alacsony határértéket adhat meg, illetve riasztásokat kaphat, ha a szövetközti cukorszintje a határérték alá csökken.

A legmagasabb magas határérték és a legalacsonyabb alacsony határérték az időszegmensek között segít meghatározni a magas cukorszintet, a cukorcélértéket, illetve az alacsony cukorszintet a **Trendelemzésben (Trend Analysis)**. További információkért lásd a *Statisztika* részt. 2. **Előreláthatóan magas**: Alapértelmezés szerint ki van kapcsolva. Miután bekapcsolja és megad egy időtartamot, riasztást kaphat, ha a szövetközti cukorszintje a megadott időtartamon belül előreláthatóan magas lesz. Az időtartam 5 perc és 31 perc között adható meg, 5 perces növeléssel.

3. **Előreláthatóan alacsony**: Alapértelmezés szerint ki van kapcsolva. Miután bekapcsolja és megad egy időtartamot, riasztást kaphat, ha a szövetközti cukorszintje a megadott időtartamon belül előreláthatóan alacsony lesz. Az időtartam 5 perc és 31 perc között adható meg, 5 perces növeléssel.

4. **Gyors emelkedés**: Alapértelmezés szerint ki van kapcsolva. Miután bekapcsolja és megad egy emelkedési határértéket, riasztást kaphat, ha a szövetközti cukorszintje a megadott határértéknél gyorsabban emelkedik. Az időtartam 0,065 mmol/L/perc and 0,275 mmol/L/perc (1,1 mg/dL/perc és 5,0 mg/dL/perc) között adható meg, 0,005 mmol/L/perc (0,1 mg/dL/perc) növeléssel.

5. **Gyors csökkenés**: Alapértelmezés szerint ki van kapcsolva. Miután bekapcsolja és megad egy csökkenési határértéket, riasztást kaphat, ha a szövetközti cukorszintje a megadott határértéknél gyorsabban csökken. Az időtartam 0,065 mmol/L/perc and 0,275 mmol/L/perc (1,1 mg/dL/perc és 5,0 mg/dL/perc) között adható meg, 0,005 mmol/L/perc (0,1 mg/dL/perc) növeléssel.

A szenzor élettartama: A TouchCare cukorszint-szenzorhoz válassza ki a 14 napot. A szenzor lejáratának közeledtével szenzor-lejárati riasztásokat kap.

# 3.12.2 Általános beállítások

Az **Általános beállítások (General Settings)** képernyőbe való belépéshez nyomja meg a **Beállítások (Settings) Általános beállítások (General Settings)** gombját.

Itt bekapcsolható/kikapcsolható a **Hang (Audio)** és a **Rezgés (Vibrate)**, 10 perc és 3 óra közötti késleltetés állítható be, illetve személyre szabhatóak az egység beállításai.

*Megjegyzés*: Javasoljuk a Hang (Audio) és a Rezgés (Vibration) bekapcsolását. Amennyiben mindkettőt kikapcsolja, lemaradhat a riasztásokról.

#### 3.12.3 Fiókvédelem

A Fiók biztonsága (Account Security) képernyőbe való belépéshez nyomja meg a Beállítások (Settings) Fiókvédelem (Account Security) gombját.

#### Jelszó

A jelszó megváltoztatásához nyomja meg a Jelszó (Password) gombját.

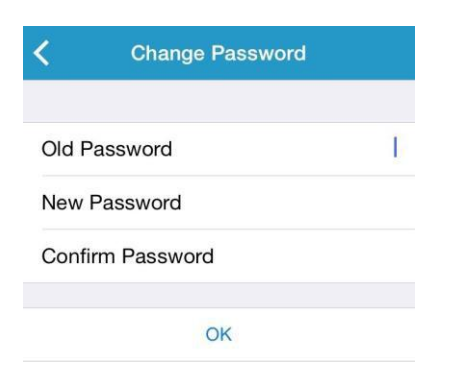

#### Jelkódos zárolás (csak bizonyos okostelefonokon elérhető funkció)

Nyomja meg a **Jelkódos zárolás (Passcode Lock)** gombot, hogy 4 számjegyből álló jelkóddal védhesse az alkalmazást.

| < 1                        | Enter Passcod                     | e                   |  |
|----------------------------|-----------------------------------|---------------------|--|
| Ent                        | Enter your passcode.              |                     |  |
|                            |                                   |                     |  |
| You can prote              | ect access to the digit passcode. | app with a 4-       |  |
| 1                          | <b>2</b><br><sub>ABC</sub>        | 3<br>Def            |  |
| <b>4</b><br><sub>GHI</sub> | 5<br>JKL                          | 6<br><sup>MNO</sup> |  |
| 7<br>PORS                  | 8<br>TUV                          | 9<br>wxyz           |  |
|                            | 0                                 |                     |  |

Adja meg újra a jelkódját. Amennyiben helyesen adta meg, a jelkódos zárolás feloldódik.

| Enter Passcode                              |                 |                     |  |
|---------------------------------------------|-----------------|---------------------|--|
| Re-enter passcode.                          |                 |                     |  |
|                                             |                 |                     |  |
| You can protect access to the app with a 4- |                 |                     |  |
| uigit passedde.                             |                 |                     |  |
|                                             |                 |                     |  |
|                                             |                 |                     |  |
| -                                           | 2               | З                   |  |
|                                             | ABC             | DEF                 |  |
| <b>4</b><br><sub>GHI</sub>                  | 5<br>JKL        | 6<br><sup>мно</sup> |  |
| 7<br>PORS                                   | <b>8</b><br>тиv | 9<br>wxyz           |  |
|                                             | 0               |                     |  |

Miután a jelkódos zárolás feloldódott, meg kell adnia a helyes jelkódot, hogy hozzáférhessen a Medtrum EasySense mobilalkalmazáshoz.

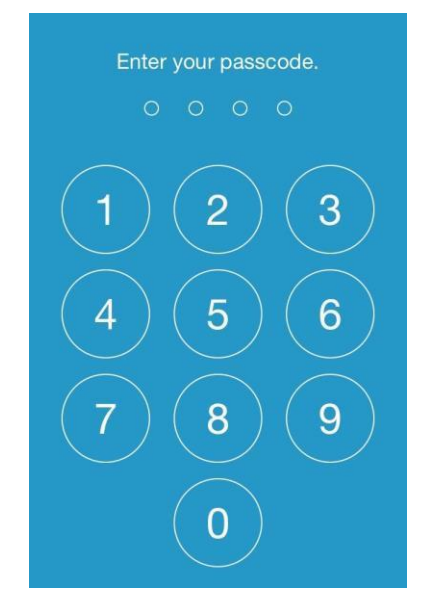

A jelkódos zárolás feloldásához a helyes jelszó megadása szükséges.

#### Távoli megtekintés engedélyezése

Amennyiben az alkalmazás érzékeli, hogy egy másik felhasználó távolról kívánja megtekinteni a fiókját, Ön engedélyezheti vagy megtagadhatja a hozzáférést. Ha meg akarja tagadni a hozzáférést, a **Settings (Beállítások)** menü **Fiókvédelem (Account Security)** menüjén belül nyomja meg a **Követés jóváhagyása (Remote View Permission)** gombot. Az engedély visszavonásához húzza balra a kiválasztott felhasználót.

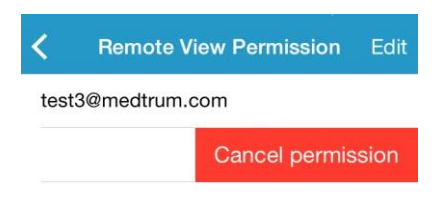

#### 3.12.4 Alapbeállítások

A Visszaállítás (Reset) képernyőbe való belépéshez nyomja meg a **Beállítások** (Settings) Visszaállítás (Reset) gombját. Visszaállíthatja az alkalmazás gyári alapbeállításait.

*Megjegyzés*: Amennyiben az alkalmazás aktív szenzorhoz van párosítva, a beállítások nem állíthatóak vissza.

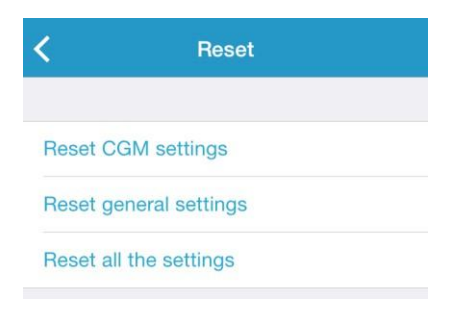

# 3.12.5 Eszköztár

Amennyiben Ön iPhone-t használ, húzza jobbra a záróképernyőt vagy a kezdőképernyőt, hogy hozzáférhessen az eszköztárakhoz.

Az EasySense eszköztárban megtekintheti a valós idejű CGM-adatokat, beleértve a legutóbb érzékelt értékeket, a trendmutatót, a kalibrálási ikont, illetve a szenzor állapotát.

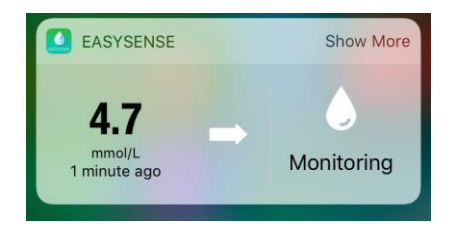

A **Több érték (Show More)** segítségével megtekintheti az elmúlt 6 óra szövetközti cukorszint-grafikonját.

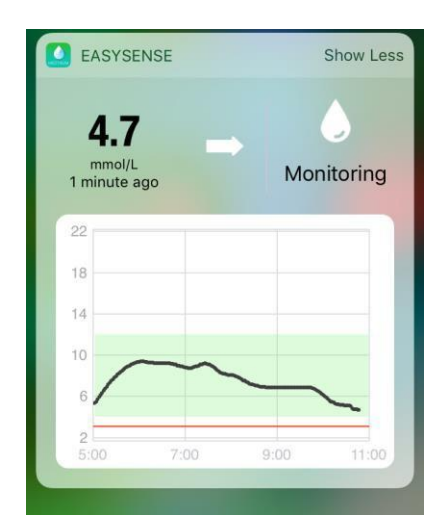

Amennyiben androidos telefont használ, húzza le a képernyőt az EasySense értesítés megtekintéséhez.

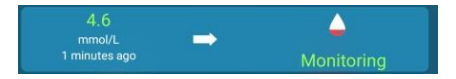

# 4 A szenzor cseréje

# 4.1 A jelenlegi szenzor eltávolítása és a távadó eltávolítása

A szenzor megfelelő használat esetén maximum 14 napon keresztül közöl cukorszint-információkat. A szenzor lejártát követően a szenzor automatikusan kikapcsol, a cukorszint-értékek pedig nem jelennek meg okoskészülékén. A lejárat után a szenzort el kell távolítani.

1. Óvatosan, egy folyamatos mozdulattal húzza le a ragasztós részt a bőréről a szenzor és a távadó eltávolításához.

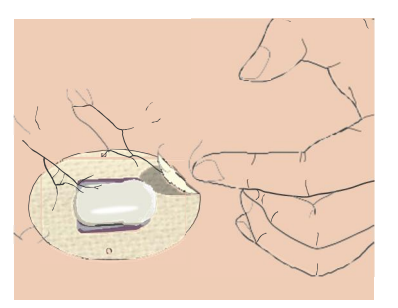

2. Csíptesse össze az értékelő tartóaljzata két oldalán található két bordázott kart, és finoman húzza el a távadót a szenzor tartóaljzatától.

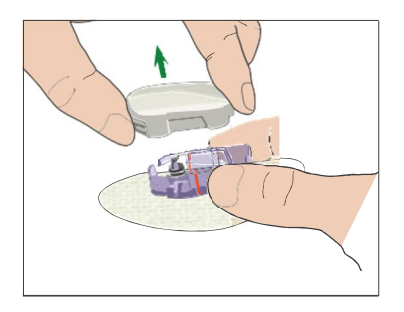

3. Távolítsa el a szenzor tartóaljzatát és használja ismét a távadót.

*Megjegyzés*: NE dobja el a távadót egy használat után. A távadó 24 hónapon keresztül használható, az akkumulátor rendszeres, 14 naponkénti feltöltése esetén.

# 4.2 Új szenzor beillesztése

# 4.2.1 Beillesztési pont kiválasztása

A szenzor helyének kiválasztása során vegye figyelembe a következőket:

- A szenzornak könnyen elérhetőnek kell lennie.
- A szenzort lapos, megfelelő bőralatti zsírréteggel rendelkező bőrfelületen kell elhelyezni.
- A területnek a szokásos napi tevékenység során is laposnak kell maradnia, meghajlás vagy gyűrődés nélkül.

A szenzor helyének kiválasztása során kerülje el a következőket:

- Ruházat által szorított területek, például az öv vonala vagy a csípő.
- Izom vagy csont miatt görbe vagy merev területek.
- Edzés során igénybe vett területek.
- Sérült, tetovált vagy irritációnak kitett bőrfelületek.
- A köldök 5 centiméteres (2 hüvelykes) körzete.
- Testszőrzettel ellátott területek.
- Az inzulinpumpa csatlakozási terület vagy a manuális szúrási terület 7,5 centiméteres (3 hüvelykes) körzete.

A következő (besatírozott) területek a test legjobb területei a beillesztésre:

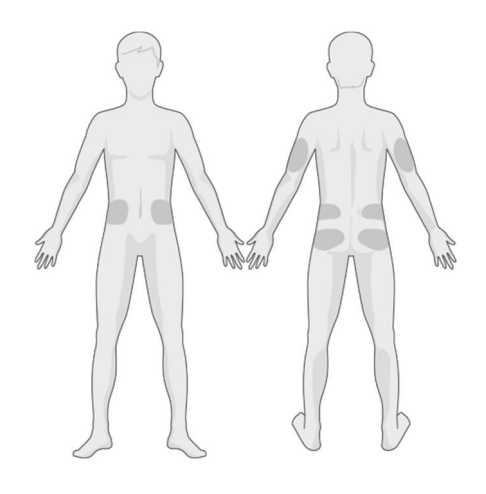

Első oldal Hátoldal

Hozzon létre rotációs rendszert az új területek kiválasztására. Ha túl gyakran használja ugyanazt a területet, a bőr esetleg nem gyógyulhat be, illetve hegesedés és bőrirritáció léphet fel.

#### 4.2.2 Beillesztési pont előkészítése

1. Mossa meg alaposan a kezeit szappannal és vízzel, majd hagyja megszáradni.

2. Törölje le a kiválasztott beillesztési pontot sósborszesszel, és hagyja megszáradni. Ezzel megelőzheti a fertőzéseket. NE illessze be a szenzort, amíg a megtisztított terület nem szárad meg. Ez lehetővé teszi a szenzor ragasztójának jobb tapadását.

*Figyelmeztetés:* Ha a szenzor ragasztója nem tapad rendesen a bőrhöz, és emiatt a szenzor elmozdul, az eredmények megbízhatatlanok lehetnek vagy elmaradhatnak. A beillesztési pont nem megfelelő kiválasztása vagy előkészítése a ragasztás elégtelenségéhez vezethet.

#### 4.2.3 A cukorszint-szenzor eltávolítása a csomagból

A csomag hátoldalán található papír lehúzásával távolítsa el a cukorszintszenzort a csomagolásból.

*Figyelmeztetés:* NE használja a szenzort, ha a steril csomagolás megsérült vagy fel van bontva, ha a szenzor lejárt, ha a szenzor bármely módon károsodott.

*Megjegyzés:* A szenzor csomagolásának felnyitása és a szenzor kezelése előtt mossa meg alaposan a kezeit szappannal és vízzel, majd hagyja megszáradni. A csomag felnyitását követően ne érintse meg a szenzor azon felületét (a ragasztós felületet), amely érintkezni fog a testtel. Ez a beillesztési pont szennyeződéséhez vezethet, illetve fertőzést kaphat, ha a szenzor beillesztését követően piszkosak a kezei.

#### 4.2.4 A szenzor tartóaljzatának védőlapjainak eltávolítása

Hajlítsa meg finoman a két darabból álló védőaljzatot, hogy láthassa a két darab közötti összeeresztést. Fogja meg a szenzort a beillesztőnél, és próbálja meg elkerülni a ragasztós felület megérintését. Távolítsa el az védőlapot a szenzor tartóaljzatáról, egyszerre az egyik felét, a hátoldalon található fehér felületek használatával.

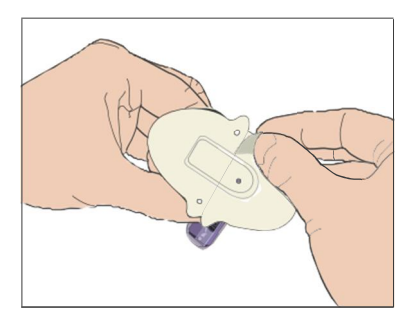

#### 4.2.5 A szenzor tartóaljzatának megtalálása

Ha a hasára vagy a háta alsó részére illeszti a szenzort, helyezze a bőrére vízszintesen a szenzort.

Mozgassa ujjait a ragasztós rész körül, hogy megfelelően rögzítse azt a bőréhez.

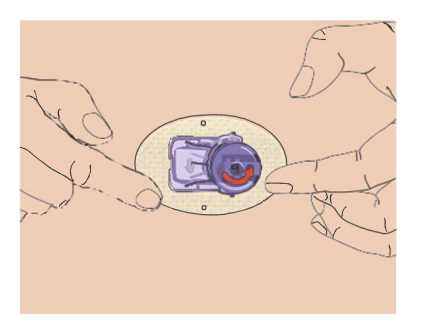

#### 4.2.6 Biztonsági zár eltávolítása

Fogja meg egy kézzel a cukorszint-szenzort. Finoman nyomja össze a biztonsági zár két kioldó karját a hüvelykujjával és a másik kéz mutatóujjával, mialatt elemeli a biztonsági zárat a beillesztőtől. Jegyezze meg a biztonsági zárat, később szüksége lesz rá.

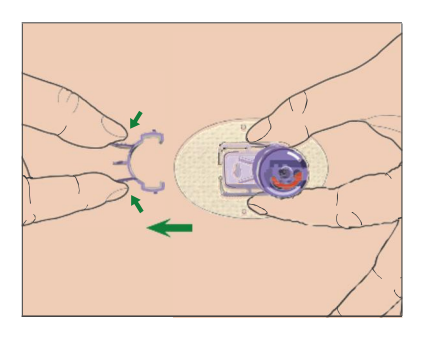

#### 4.2.7 Szenzor beillesztése

Tartsa a beillesztőt a bemutatottnak megfelelően, majd egyszerre nyomja meg a két gombot. Amikor a bőre alá helyezi a szenzort, érezhet egy kis szúrást.

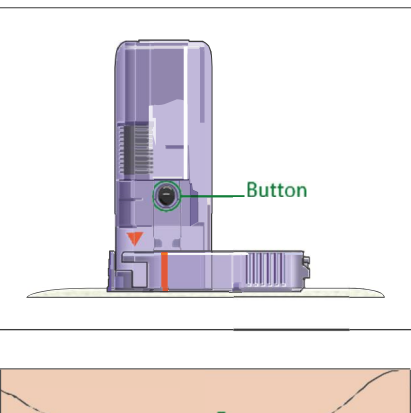

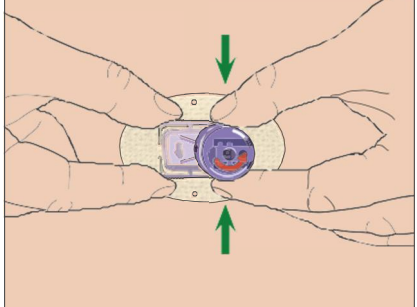

#### 4.2.8 Beillesztő eltávolítása

Az egyik kezével nyomja össze és tartsa összenyomva a szenzor tartóaljzatának két oldalán található bordázott kioldó kart, a másik kezével pedig tekerje a jelzett irányba 40 fokkal a beillesztőt, amíg a beillesztő narancssárga háromszög jelölése nem illeszkedik a szenzor tartóaljzatának narancssárga vonalával, majd függőlegesen emelje ki a beillesztőt az aljzatból. Csak a szenzor tartóaljzata marad az Ön testén.

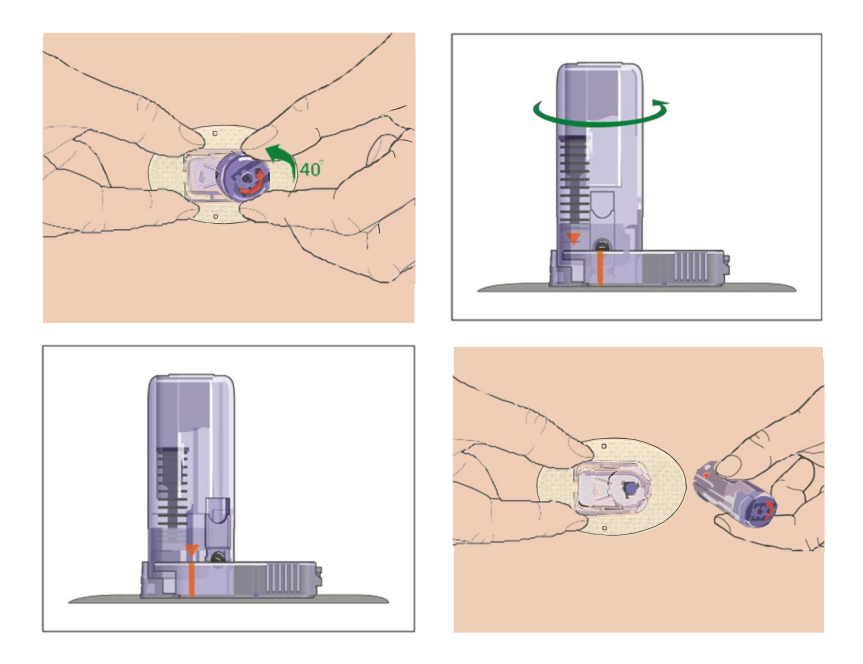

#### 4.2.9 A szenzor tartóaljzatának ellenőrzése

Ellenőrizze, hogy a szenzor tartóaljzata érintkezzen megfelelően a bőrével, húzza végig ujját a ragasztós rész szélein, és győződjön meg róla, hogy mindenhol megfelelő a tapadás.

*Figyelmeztetés:* Amennyiben a beillesztési ponton vérzés jelentkezik, ne csatlakoztassa a távadót a szenzorhoz. Steril géz vagy tiszta ruhadarab használatával nyomja egyenletesen 3 percig. Miután a vérzés elállt, csatlakoztassa a távadót a szenzorhoz. Ha a vérzés nem áll el, távolítsa el a szenzort, alkalmazza a szükséges kezelést a területen, majd illessze be a szenzort egy új területre.

*Figyelmeztetés:* Ellenőrizze gyakran, hogy a beillesztési ponton ne lépjen fel fertőzés vagy

gyulladás miatti pirosodás, duzzanat vagy fájdalom. Ha ezen állapotok bármelyike fellép, távolítsa el a szenzort és forduljon orvoshoz.

#### 4.2.10 A szenzor beillesztőjének biztonságos eltávolítása

Csatlakoztassa a biztonsági zárat a beillesztőhöz, hogy elfedje a nyílást és elrejtse a benne lévő tűt. A beillesztő eldobásakor tartsa be a hulladékkezeléssel kapcsolatos helyi előírásokat. Javasoljuk, hogy a szenzor beillesztőjét üvegszilánkoknak készült vagy szúrásoknak ellenálló, kemény fedelű hulladékgyűjtőbe dobja.

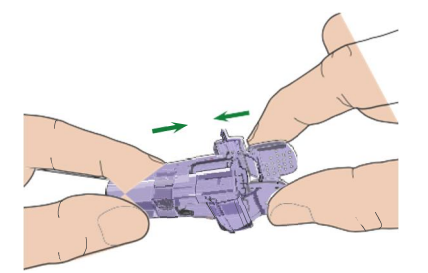

# 4.3 A távadó csatlakoztatása

A távadó cseréje során meg kell adnia az alkalmazásban az új távadó sorozatszámát, mielőtt csatlakoztatná a szenzorhoz az új távadót.

*Megjegyzés:* A távadó sorozatszám alkalmazáson belüli megváltoztatásához további útmutatást kaphat a 3.4 fejezetben.

Nyomja addig a távadót a szenzor tartóaljzatába, amíg a két rugalmas kar nem illeszkedik a távadó mélyedéseibe. Megfelelő csatlakozás esetén a jelzőfény zölden villog.

*Megjegyzés:* Ellenőrizze, hogy hallotta a távadó megfelelő helyre illesztését jelző kattanást. Amennyiben nem csatlakozik teljesen, elégtelen elektromos kapcsolat és csökkent vízállóság jelentkezhet, amely pontatlan szövetközti cukorszint-mérési értékekhez vezethet. Ha szenzort cserél, ellenőrizze, hogy a távadó az új távadó csatlakoztatása előtt legalább egy perccel eltávolításra kerüljön.

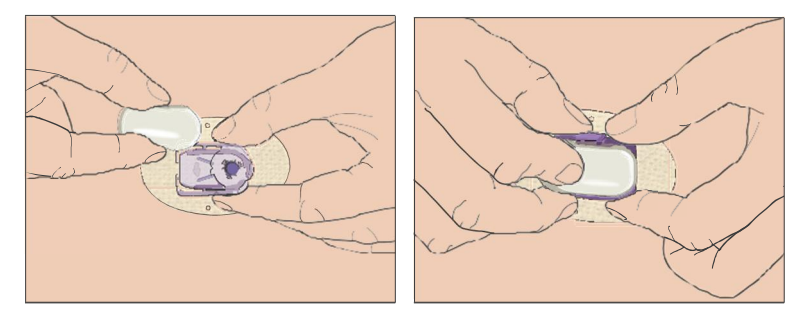

#### A szenzor tartóaljzatának leragasztása (opcionális)

A cukor-szenzor tartóaljzatának a saját ragasztóanyagával kell a bőréhez tapadnia. Ugyanakkor, ha a cukor-szenzor tartóaljzata nem biztosít megfelelő rögzítést napi tevékenysége során, ragtapasszal megerősítheti azt. További erősítésért csak a fehér ragasztós rész oldalait ragassza le. NE ragassza le a távadót vagy a szenzor tartóaljzatának bármely egyéb műanyag alkatrészét.

A távadó telepítését követően a távadó zöld lámpája rögtön 3 alkalommal villogni fog, jelezve, hogy a távadó megfelelően csatlakozik a szenzorhoz. A zöld fény a következő egy percen belül még 6 alkalommal felvillan, jelezve, hogy a rendszer befejezte az önellenőrzést. Ezt követően a következő képernyő jelenik meg az alkalmazásban.

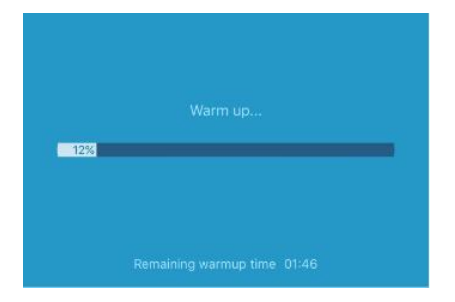

Megjegyzés: A cukor-szenzornak 2 órára van szüksége a felmelegedéshez.

# 5 Biztonsági rendszer és riasztások

Annak érdekében, hogy Ön értesüljön a rendes CGM rendszer tevékenységen kívüli állapotokról vagy a lehetséges súlyos állapotokról, a Medtrum EasySense mobilalkalmazással ellátott okoskészüléke rezegni fog vagy hangjelzést fog kiadni, illetve hibaüzenetet fog megjeleníteni a képernyőn. Amennyiben az alkalmazás a képernyőn fut, az üzenetek azonnal megjelennek, amennyiben a háttérben fut, az üzenetek értesítésként jelennek meg. Az előbbi esetben, amennyiben több üzenete van, megnyomással kell elolvasnia az elsőt, mielőtt tovább léphetne a többire. Utóbbi esetben minden üzenet egyidejűleg jelenik meg az értesítési listában. Beszélje meg kezelőorvosával, hogy milyen intézkedéseket kell végrehajtani riasztás esetén.

#### Riasztások listája

| Állapot                                                                 | Alkalmazásüzenet                                                    | Szükséges intézkedés                              |
|-------------------------------------------------------------------------|---------------------------------------------------------------------|---------------------------------------------------|
| ELVESZETT SZENZOR (LOST<br>SENSOR)                                      | Elveszett szenzor.<br>Ellenőrizze a<br>kommunikációs<br>távolságot. | Helyezze közelebb<br>okoseszközét a<br>távadóhoz. |
| TÁVADÓ AKKUMULÁTOR<br>TÖLTÖTTSÉGE ALACSONY<br>(TRANSMITTER BATTERY LOW) | Rövid időn belül töltse<br>fel a távadót.                           | Rövid időn belül töltse fel a<br>távadót.         |
| TÁVADÓ AKKUMULÁTOR<br>LEMERÜLT (TRANSMITTER<br>BATTERY DEPLETED)        | A távadó akkumulátora<br>lemerült.                                  | Töltse fel a távadót.                             |

| TÁVADÓ HIBA<br>(TRANSMITTER ERROR)                        | Távadó hiba. Hívja a<br>vevőszolgálatot.                                      | Hívja a vevőszolgálatot.                                                                                                    |
|-----------------------------------------------------------|-------------------------------------------------------------------------------|----------------------------------------------------------------------------------------------------|
| NINCS OLVASÁS (NO<br>READINGS)                            | Ellenőrizze, hogy a szenzor<br>a helyén legyen.                               | Ellenőrizze, hogy a szenzor ne legyen<br>elakadva vagy elmozdulva.<br>Amennyiben a szenzor megfelelően<br>csatlakozik, várjon és folytassa a<br>megfigyelést. Amennyiben a szenzor<br>elmozdult, cserélje ki a szenzort. |
| SZENZOR KALIBRÁLÁSI<br>HIBA (SENSOR<br>CALIBRATION ERROR) | Szenzor kalibrálási hiba.<br>15 perc után adja meg a<br>mért vércukorszintet. | 15 perc után adja meg a mért<br>vércukorszintet.                                                                                                    |
| SZENZORHIBA<br>(SENSOR FAILURE)                           | Szenzorhiba.<br>Haladéktalanul cserélje<br>ki a szenzort.                     | Cseréljen szenzort.                                                                                                    |
| MÉRJEN ÚJ<br>VÉRCUKORSZINTET<br>(METER BG NOW)            | Haladéktalanul hajtsa végre<br>a szenzor kalibrálását.                        | A kalibráláshoz adjon meg új mért<br>vércukorszintet.                                                                                                    |
| SZENZOR 6 ÓRA MÚLVA<br>LEJÁR (SENSOR END IN<br>6 HOURS)   | A szenzor 6 óra múlva<br>lejár. Rövid időn belül<br>cseréljen szenzort.       | 6 órán belül cseréljen<br>szenzort.                                                                                                    |
| SZENZOR 2 ÓRA MÚLVA<br>LEJÁR (SENSOR END IN<br>2 HOURS)   | A szenzor 2 óra múlva<br>lejár. Rövid időn belül<br>cseréljen szenzort.       | 2 órán belül cseréljen<br>szenzort.                                                                                                    |

| SZENZOR 30 PERC<br>MÚLVA LEJÁR (SENSOR<br>END IN 30<br>MINUTES | A szenzor 30 perc múlva<br>lejár.<br>Rövid időn belül<br>cseréljen szenzort. | 30 percen belül cseréljen szenzort.                                                                                                    |
|----------------------------------------------------------------|------------------------------------------------------------------------------|----------------------------------------------------------------------------------------------------|
| SZENZOR<br>LEJÁRT<br>(SENSOR<br>EXPIRED)                       | A szenzor lejárt.<br>Haladéktalanul cseréljen<br>szenzort.                   | Cseréljen szenzort.                                                                                                    |
| GYORS EMELKEDÉS<br>(RAPID RISE)                                | Az érzékelt szövetközti<br>cukorszint gyorsan<br>emelkedik.                  | Figyelje meg a trendet és a szövetközti<br>cukorszintet.<br>Kövesse kezelőorvosa utasításait.                                                                              |
| GYORS CSÖKKENÉS<br>(RAPID FALL)                                | Az érzékelt szövetközti<br>cukorszint gyorsan<br>csökken.                    | Figyelje meg a trendet és a szövetközti<br>cukorszintet.<br>Kövesse kezelőorvosa utasításait.                                                                              |
| ELŐRELÁTHATÓAN<br>MAGAS (HIGH<br>PREDICTED)                    | A szövetközti cukorszint<br>közelít a magas<br>határértékhez.                | Ellenőrizze a vércukormérővel<br>végzett méréssel a vércukorszintet,<br>szükség esetén pedig alkalmazzon<br>kezelést. Folytassa a szövetközti<br>cukorszint megfigyelését. |
| ELŐRELÁTHATÓAN<br>ALACSONY (LOW<br>PREDICTED)                  | A szövetközti cukorszint<br>közelít az alacsony<br>határértékhez.            | Ellenőrizze vércukormérővel végzett<br>méréssel a vércukorszintet, szükség<br>esetén pedig alkalmazzon kezelést.<br>Folytassa a szövetközti cukorszint<br>megfigyelését.   |
| MAGAS CUKORSZINT<br>(HIGH GLUCOSE)                             | A szövetközti cukorszint<br>meghaladta a magas<br>határértéket.              | Ellenőrizze vércukormérővel végzett<br>méréssel a vércukorszintet, szükség<br>esetén pedig alkalmazzon kezelést.<br>Folytassa a szövetközti cukorszint<br>megfigyelését.   |
| ALACSONY CUKORSZINT<br>(LOW GLUCOSE)                                    | A szövetközti cukorszint<br>közelít az alacsony<br>határértékhez. | Ellenőrizze vércukormérővel végzett<br>méréssel a vércukorszintet, szükség<br>esetén pedig alkalmazzon kezelést.<br>Folytassa a szövetközti cukorszint<br>megfigyelését. |
|-------------------------------------------------------------------------|-------------------------------------------------------------------|----------------------------------------------------------------------------------------------------|
| 3,1 mmol/L (56<br>mg/dL) ALATT<br>(BELOW 3.1 mmol/L<br>(BELOW 56 mg/dL) | A szövetközti cukorszint<br>3,1 mmol/L (56 mg/dL)<br>alatti.      | Ellenőrizze vércukormérővel végzett<br>méréssel a vércukorszintet, szükség<br>esetén pedig alkalmazzon kezelést.<br>Folytassa a szövetközti cukorszint<br>megfigyelését. |

*Megjegyzés:* Ha megjelenik a 3,1 mmol/L (56 mg/dL ) ALATT riasztás, az alkalmazás akkor is hang riasztást küld, ha a hang ki van kapcsolva.

## 6 Gyártói nyilatkozat

a TouchCare CGM Rendszer (beleértve a MD1026 távadót és a MD3026 cukorszint-szenzort) az alábbi elektromágneses környezetben történő használatra készült. Az ügyfélnek vagy a CGM Rendszer felhasználójának gondoskodnia kell róla, hogy ebben a környezetben használja a készüléket.

### 6.1 Elektromágneses kibocsátás

| Kibocsátás-tesztelés                  | Megfelelőség |
|---------------------------------------|--------------|
| RF kibocsátás                         | 1. csoport   |
| EN 60601-1-2:2007+AC:2010, IEC 60601- |              |
| 1-2:2007, CISPR                       |              |
| 11:2009+A1:2010and IEC                |              |
| 60601-1-2:2014                        |              |
| RF kibocsátás                         | B osztály    |
| EN 60601-1-2:2007+AC:2010, IEC 60601- |              |
| 1-2:2007, CISPR                       |              |
| 11:2009+A1:2010and IEC                |              |
| 60601-1-2:2014                        |              |
|                                       |              |

### 6.2 Elektromágneses érzéketlenség

| Érzéketlenség-tesztelés                         | IEC 60601 teszt<br>Szint                                                       | Megfelelőségi szint                                                                                                   |
|-------------------------------------------------|--------------------------------------------------------------------------------|----------------------------------------------------------------------------------------------------|
| Elektrosztatikus kisülés<br>(ESD) IEC 61000-4-2 | ±2,0 kV, ±4,0 kV,<br>±6,0kV, ±8,0 kV<br>érintkező kisülés<br>±2,0 kV, ±4,0 kV, | ±2,0 kV, ±4,0 kV, ±6,0<br>kV, ±8,0 kV érintkező (56%<br>RH)<br>±2,0 kV, ±4,0 kV, ±8,0<br>kV, ±15,0 kV levegő (56% RH) |

|                                                                  | ±8,0 kV, ±15,0 kV,<br>kV levegő kisülés | RH)    |
|------------------------------------------------------------------|-----------------------------------------|--------|
| RF elektromágneses<br>mező érzéketlenségi teszt<br>IEC 61000-4-3 | 10 V/m                                  | 10 V/m |
| Hálózati frekvencia<br>mágneses mezők<br>IEC 61000-4-8           | 30 A/m                                  | 30 A/m |

#### Figyelmeztetés:

1. A Medtrum MD1026 CGM nem használható olyan magasfeszültséghez vagy magas intenzitású mágneses mezőkhöz közeli területeken, amelyeken magas az ELEKTROMÁGNESES INTERFERENCIA.

2. A hordozható rádiófrekvenciás kommunikációs felszerelések nem használhatóak a Medtrum termékek 30 centiméteres (12 hüvelykes) közelében. Ellenkező esetben csökkenhet a felszerelés teljesítménye.

3. A felszerelés használata egyéb ME-felszereléssel együttesen vagy annak közelében kerülendő, mert nem megfelelő működéshez vezethet. Amennyiben ilyen felhasználás szükséges, a felszerelés és az egyéb ME-felszerelés megfigyelése szükséges, a normál működés biztosításának érdekében.

## 7 I. számú melléklet: Jelképek és ikonok

### Szimbólumok a termék címkéjén

| Jelkép       | Jelentés                                          |
|--------------|---------------------------------------------------|
| ЮТ           | Gyártási szám                                     |
| REF          | Hivatkozási szám                                  |
| / <b>***</b> | Gyártó                                            |
| $\sum$       | Felhasználható: (éééé-hh-nn)                      |
| <u>/</u>     | Figyelem: Lásd a használati útmutatót             |
| X            | Tárolási hőmérséklet                              |
| 2            | NEM HASZNÁLHATÓ újból                             |
| EC REP       | Az Európai Közösség felhatalmazott<br>képviselője |
|              | NE HASZNÁLJA, ha a csomagolás sérült              |

| <b>(6</b> 0197 | CE-jelölés bejelentett szerv által                      |
|----------------|---------------------------------------------------------|
| STERILE R      | Sugárzás használatával sterilizált                      |
|                | Kövesse a használati útmutatót                          |
| (((•)))        | Rádiós kommunikáció                                     |
| IPX8           | 2,5 méterig és 1 órán keresztül vízálló                 |
| SN             | Eszköz sorozatszáma                                     |
| X              | Elektromos vagy elektronikus hulladék                   |
| Ŕ              | BF-típusú felszerelés (áramütéssel szembeni<br>védelem) |

# 8 II. számú melléklet: Műszaki információk

### 8.1 A távadó tulajdonságai

Modell: MD1026 Méret: 36,1 mm x 19,4 mm x 7,2 mm Súly: 4,8 g Működési hőmérsékleti tartomány: +5 °C ~ +40 °C Működési relatív páratartalom: 20% ~ 90% R Működési légnyomás: 700 ~ 1060 hPa Tárolási hőmérsékleti tartomány: -10 °C ~ +55 °C Tárolási relatív páratartalom: 20% ~ 90% RH Tárolási légnyomás: 700~1060 hPa Akkumulátor: Beépített, tölthető 3,7 V lítium-polimer akkumulátor Vízállósági besorolás: IPX8 (2,5 m, 1 óra) Kategória: BF típusú felszerelés, folyamatos működés Adattárolás: Az előző 14 nap adatainak automatikus tárolása Vezeték nélküli kommunikációs távolság: 10 m Használat időtartama: 24 hónap Korlátozott jótállás: 24 hónap

### 8.2 A cukorszint-szenzor tulajdonságai

Modell: MD3026 Tárolási hőmérsékleti tartomány: +2 °C ~ +30 °C Tárolási relatív páratartalom: 20% ~ 90% RH Tárolási légnyomás: 700 ~ 1060 hPa Cukor-tartomány: 2,2 ~ 22,2 mmol/L (40 ~ 400 mg/dL) Sterilizációsmódszer: Sugárzással A szenzor élettartam: megfelelő használat esetén maximum 14 nap

### 8.3 A CGM Rendszer pontossága

pontosságának megállapítására 1-es Α szenzor és 2-es típusú cukorbetegséggel rendelkező személyek esetén többközpontú, randomizált klinikai vizsgálat került elvégzésre. A klinikai tesztelés gyakori vénás vércukorszint-mérésből áll (Yellow Springs Instrument 2300 STAT Plus™ Glucose Analyzer vércukorszint-mérő használatával, a továbbiakban "YSI"), a szenzor 14 napos élettartamának egy véletlenszerűen kiválasztott napján. A pontosság alapját azon CGM cukorszint-értékek százalékos aránya képezi, amelyek a (>=) 100 mg/dL (5,6 mmol/L) vagy magasabb, vagy ± 20 mg/dL (1,1 mmol/l), 30 mg/dL (1,7 mmol/L) vagy 40 mg/dL (2,2 mmol/L) tartományon belül vannak, a (<) 100 mg/dL (5,6 mmol/L) alatti YSI vércukorszintértékeknek a ± 20%, 30% vagy 40% tartományon belül.

Táblázat. A YSI ±20% / 20 mg/dL, ±30% / 30 mg/dL vagy ±40% / 40 mg/dL cukorszint-értékeinek megoszlása, kalibrálás 12 óránként, hasi beillesztési pont.

| Párosított CGM- | ±20%/20 | ±30%/30 | ±40%/40 |
|-----------------|---------|---------|---------|
| YSI párok száma | mg/dL   | mg/dL   | mg/dL   |
| 1678            | 91%     | 97%     | 99%     |

## Fogalomtár

| Alkalmazás                           | A mobilalkalmazás egy számítógépes       |
|--------------------------------------|------------------------------------------|
|                                      | program, amelyet arra terveztek, hogy    |
|                                      | olvan mobileszközökön fusson, mint az    |
|                                      | okostelefonok és táblagépek. A           |
|                                      | Medtrum FasySense mobilalkalmazás a      |
|                                      | TouchCare rendszerrel együtt a           |
|                                      | szövetközti cukorszint megfigyelésére    |
|                                      | való.                                    |
| BG                                   | A vércukor (blood glucose) rövidítése.   |
|                                      | Lásd a Vércukor szócikket                |
| Vércukor (BG)                        | A vérben jelenlévő glükóz (cukor).       |
| Kalibrálás                           | Vércukorszintmérővel mért                |
|                                      | vércukorérték vagy vénásan mért          |
|                                      | vércukorérték használata a CGM           |
|                                      | rendszer által mért szövetközti cukor    |
|                                      | értékeinek kiszámításához.               |
| Szénhidrát                           | Összetett szénhidrát például keményítő,  |
|                                      | vagy egyszerű szénhidrát, például cukor. |
| Folyamatos vércukorszint-megfigyelés | A bőr alá ültetett szenzor ellenőrzi a   |
| (CGM)                                | sejtközötti folyadék vércukorszintjét. A |
|                                      | távadó továbbítja az érzékelt            |
|                                      | vércukorértéket a megjelenítő készülék   |
|                                      | felé.                                    |
| Magas határérték                     | Az Ön által beállított érték, amelyet    |
|                                      | elérve a rendszer magas vércukorszint    |
|                                      | fennállásáról küld riasztást.            |
| Hipoglikémia                         | A vércukorszint 3,1 mmol/L (56 mg/dL)    |
|                                      | alá csökken                              |
| Alacsony határérték                  | Az Ön által beállított érték, amelyet    |
|                                      | elérve a rendszer alacsony vércukorszint |
|                                      | fennállásáról küld riasztást.            |
| Megjegyzés                           | Hasznos információkat tartalmazó         |
|                                      | megjegyzés.                              |
| Érzékelt cukor (glükóz)              | A szövetközti térben jelenlévő, a        |
|                                      | cukorszint-szenzor által érzékelt        |
|                                      | szövetközti cukormennyiség.              |

| Érzékelési szakasz | Az új szenzor felhelyezését követő<br>megfelelő használat esetén maximum<br>14 napos időtartam. Ezen az időkereten<br>belül a szövetközti cukorszint<br>kétpercenként mérésre kerül, az adatok<br>pedig továbbítódnak a megjelenítési<br>készülék(ek)re                                                                                                    |
|--------------------|----------------------------------------------------------------------------------------------------|
| SG                 | Az érzékelt szövetközti cukor (Sensor<br>Glucose) rövidítése. Lásd: <i>Érzékelt cukor</i><br>(glükóz).                                                                                                    |
| Okoseszköz         | Az okoseszköz egy vezeték nélküli<br>(kivéve töltés esetén), mobil (könnyen<br>szállítható), adatkapcsolattal<br>rendselkező (Wi-Fi, 3G, 4G, 5G stb.<br>használatával) elektronikus eszköz,<br>amely bizonyos mértékig autonóm<br>módon működik. Okoseszköz például az<br>okostelefon, a táblagép, illetve a kettő<br>közötti kategóriát képviselő phablet. |
| Figyelmeztetés     | Egy lehetséges veszélyre vonatkozó<br>jelzés.                                                                                                    |

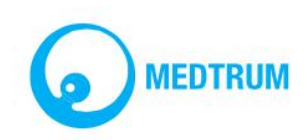

UG883019GB 348253 Változat: 1.5